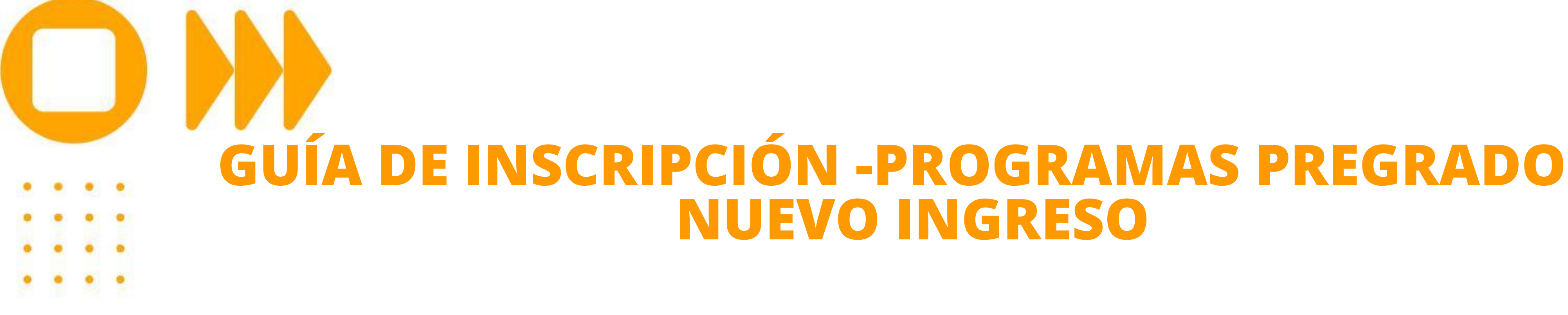

GILADA MINEDUCACIÓ

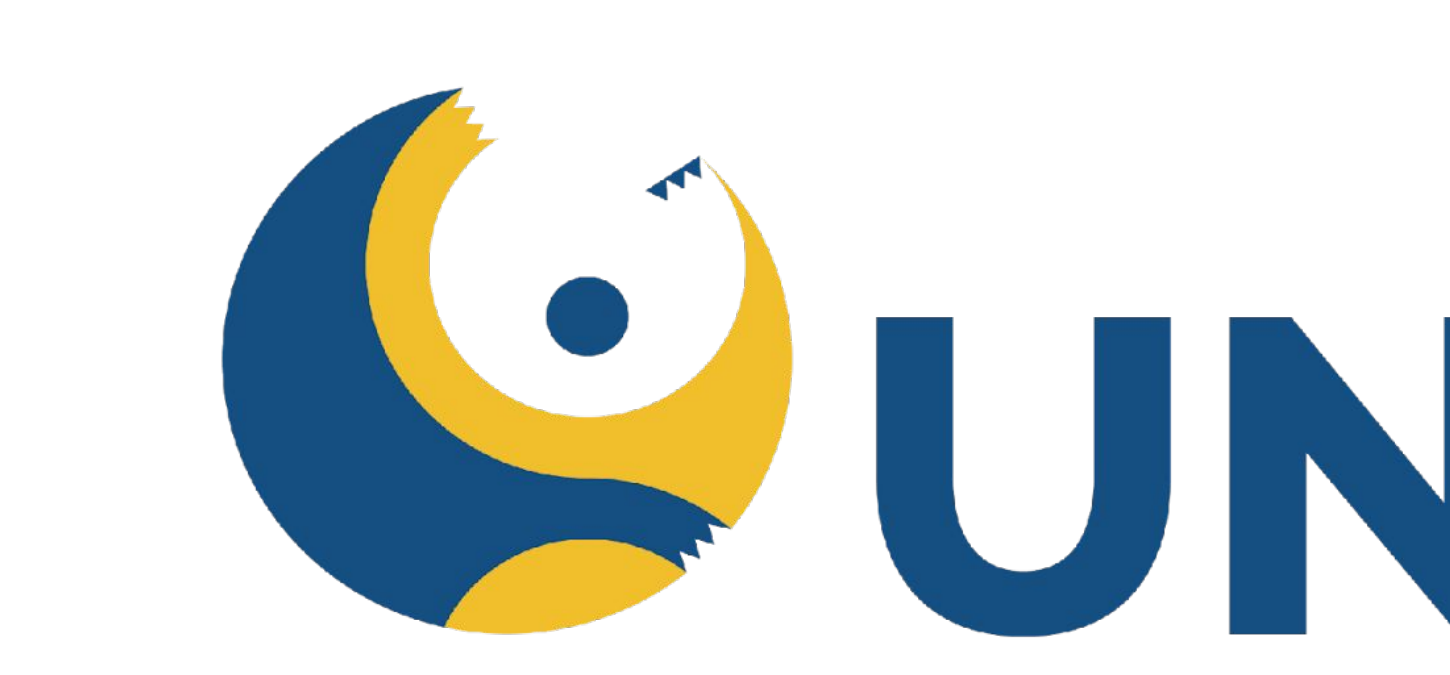

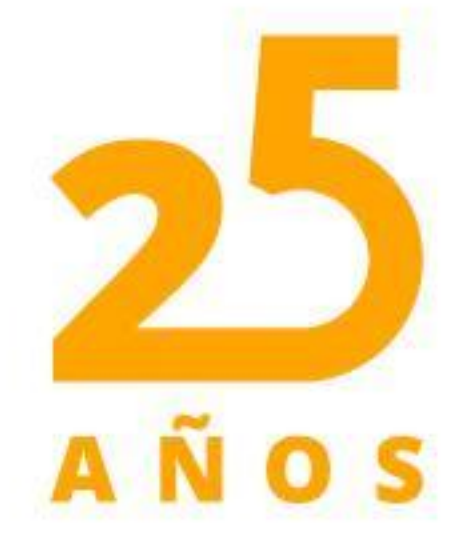

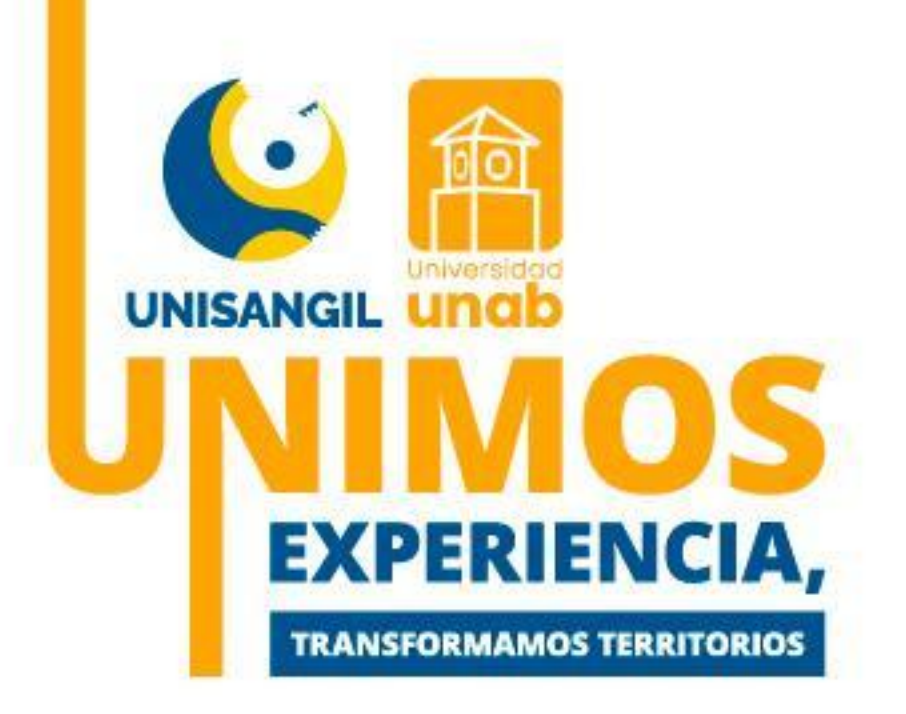

# UNISANGIL

#### VIGILADA MINEDUCACIÓN

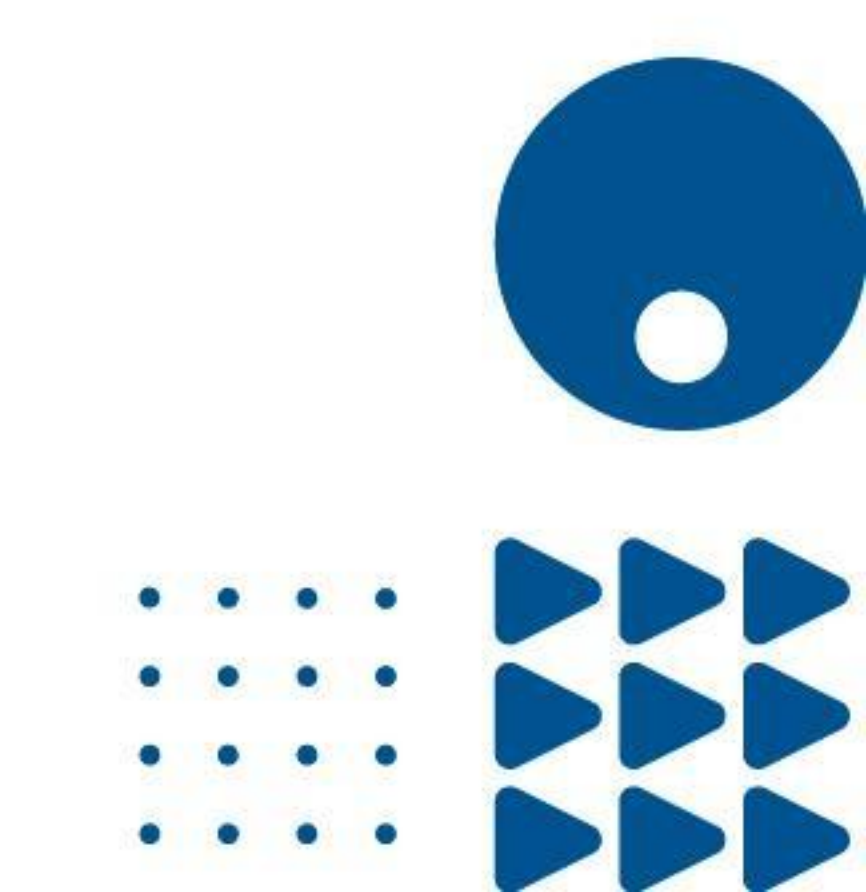

## Inscripción nuevo Ingreso – Documentos requeridos:

Recuerda tener a la mano los siguientes documentos, los cuales deberás adjuntar al momento de realizar la inscripción en línea, estos:

- Documento de identidad del aspirante
- Acta de grado bachiller, si eres extranjero el acta debe estar apostillada.
- Acreditar el examen de estado o su equivalente en el exterior debidamente reconocida por la ley colombiana.
- Afiliación o carnet EPS
- Foto tipo documento

**Nota:** Estos documentos deben ser legibles y de acuerdo con la normatividad colombiana

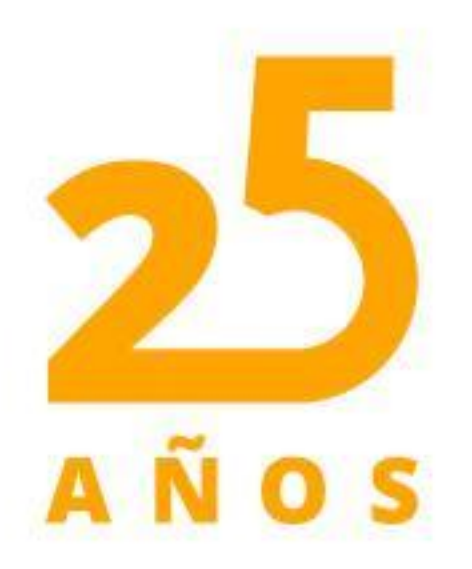

Es fundamental para continuar con tu proceso de inscripción el diligenciamiento del siguiente formato: "Autorización y protección de datos personales"

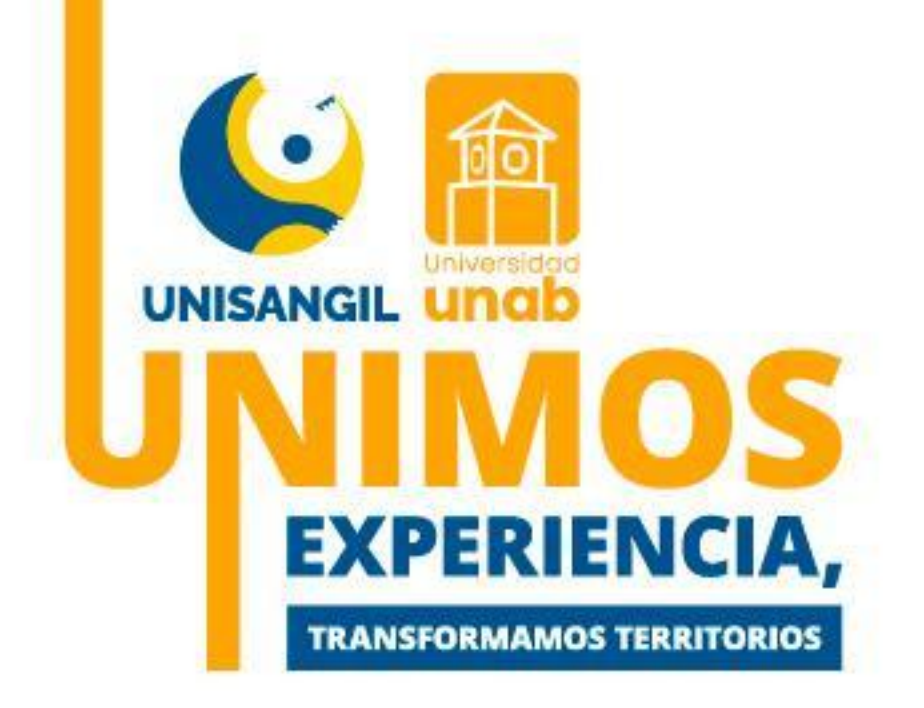

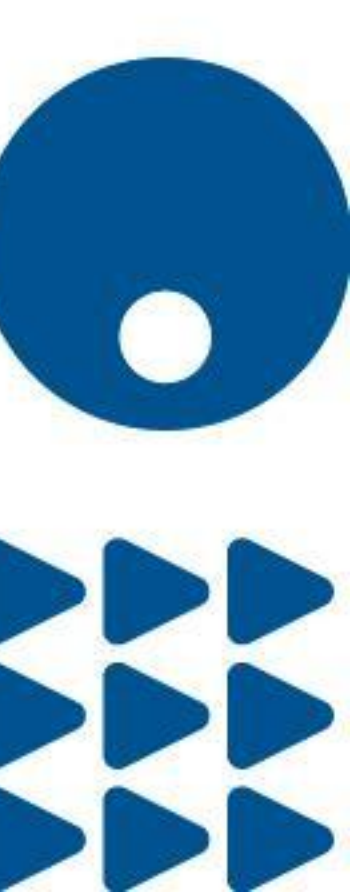

. . . .

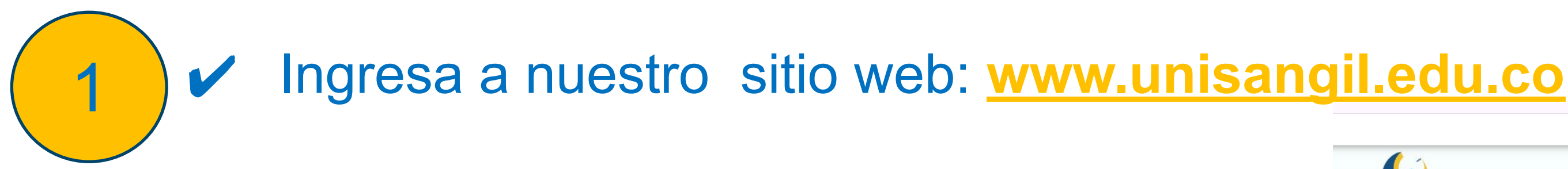

Seguidamente en el menú de la parte superior haz clic en la opción "aspirante"

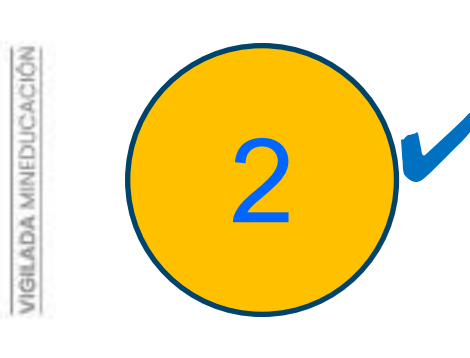

Registro de inscripción. académico y luego "Realiza tu inscripción seguido de, Inscripción en línea'

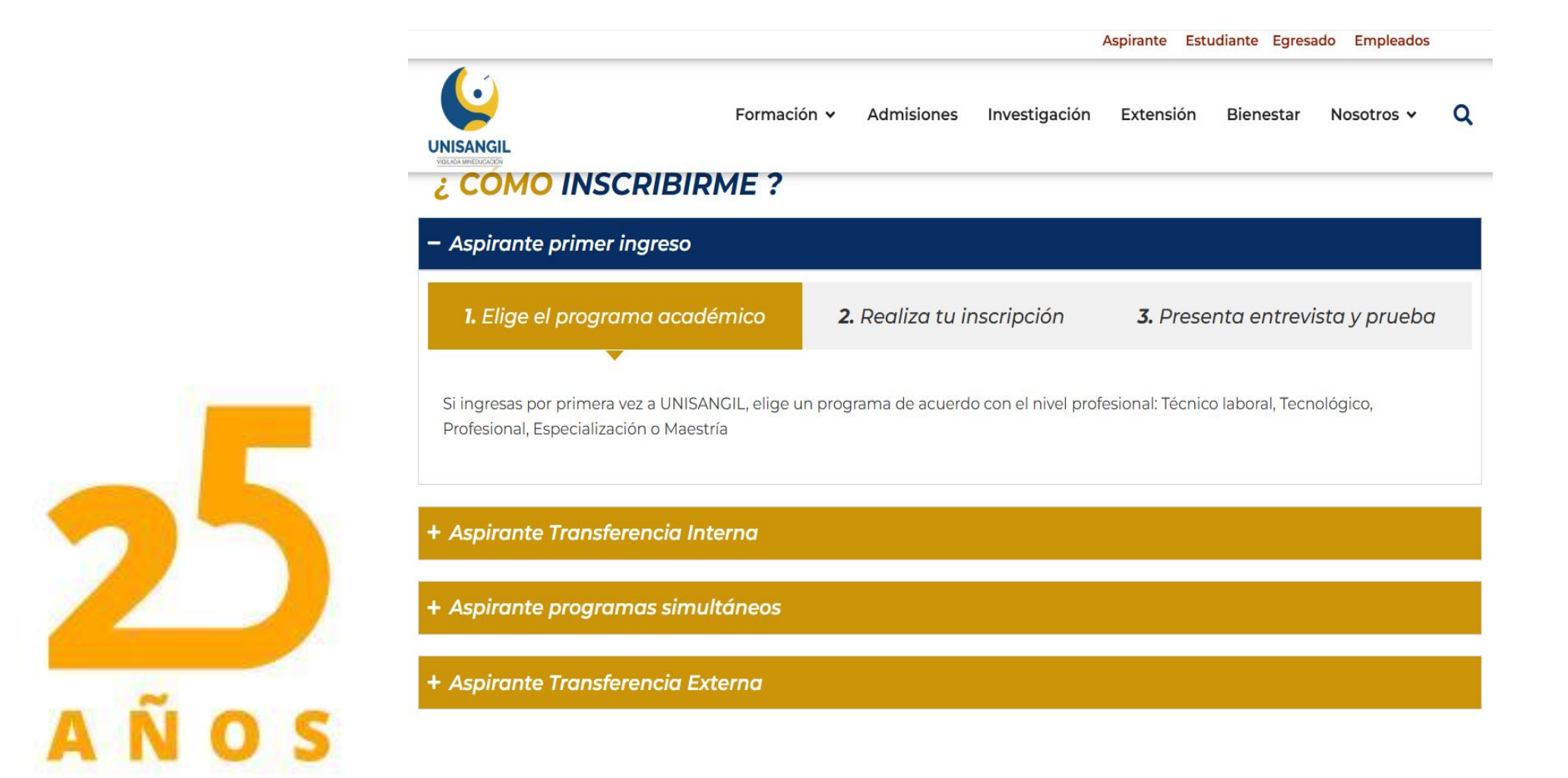

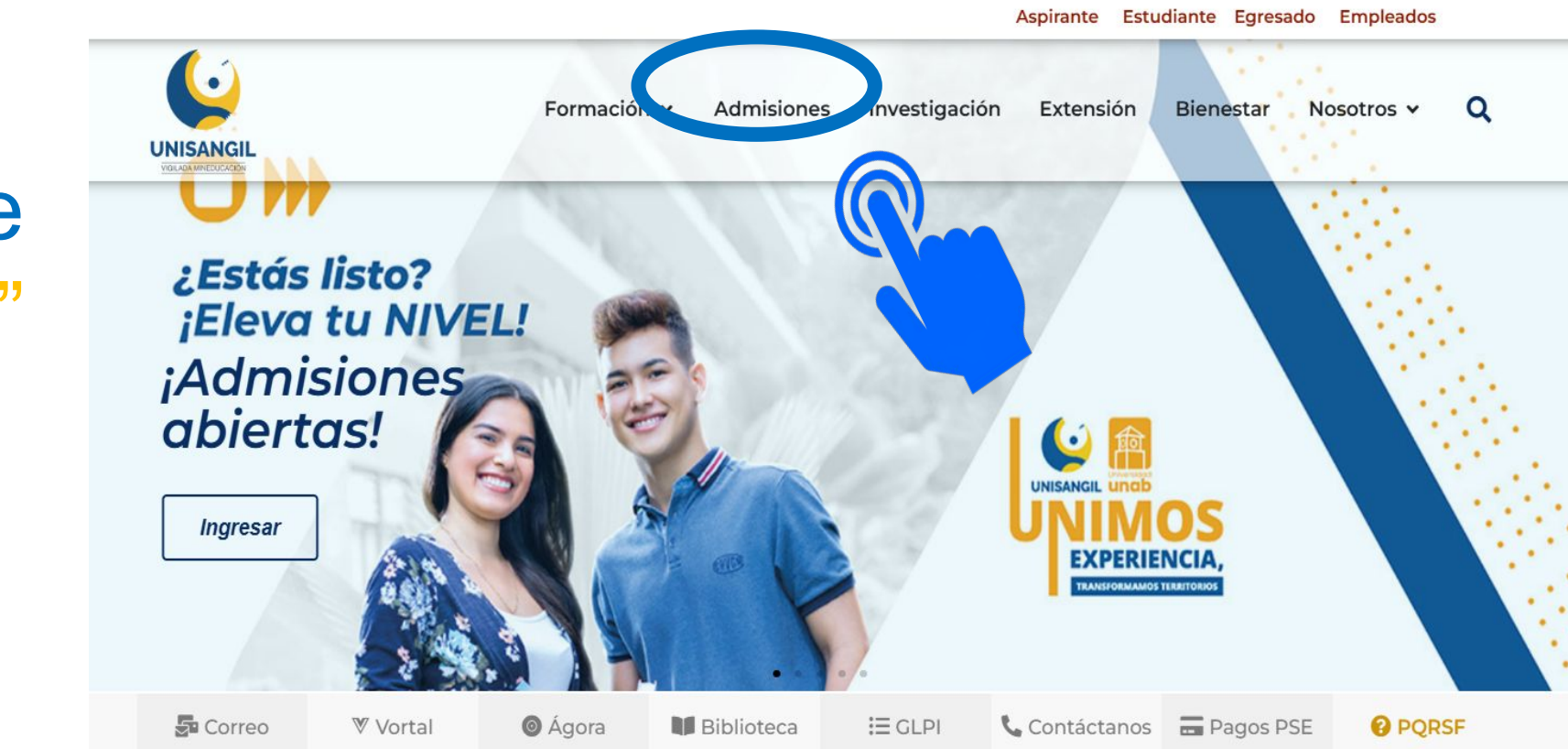

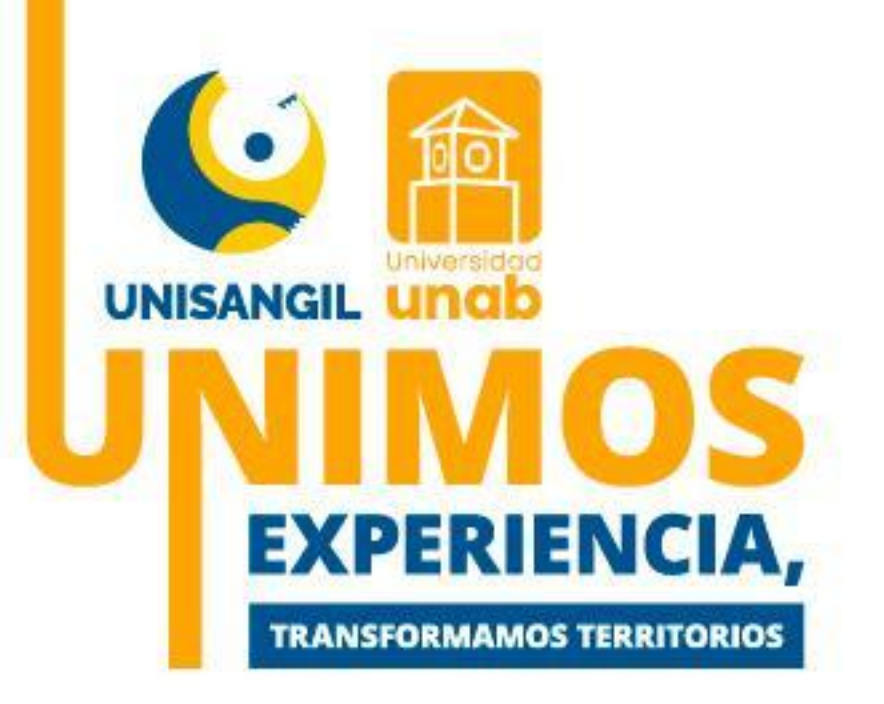

## Se desplegará el menú "¿Cómo Inscribirme?" haz clic en la opción: "Elige el programa

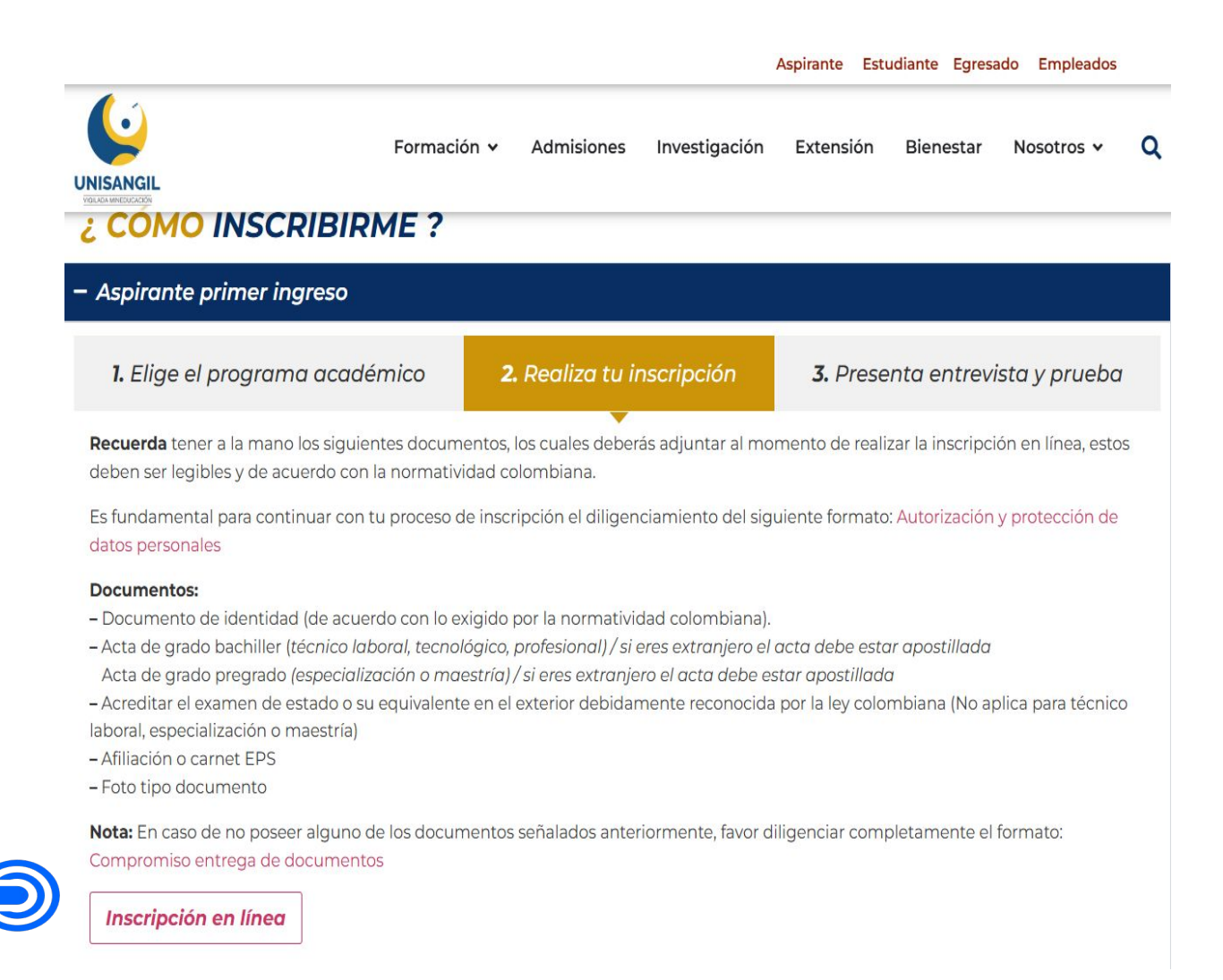

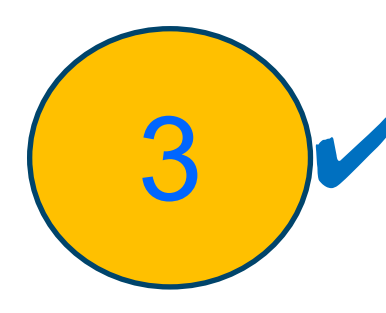

#### Inicia tu Inscripción

Te aparecerá "Inscripción en línea y haz clic en la casilla "Pregrado", ingresas los datos que se observan a continuación; Por favor verifica el tipo y número de documento, posteriormente das clic en casilla: la

| ademusoft Academico                                                                                                    | Inscripción en Línea - PREGRADO                                                                                                    |                                                                                                    | Jan                                                                                                    |
|----------------------------------------------------------------------------------------------------|----------------------------------------------------------------------------------------------------|----------------------------------------------------------------------------------------------------|----------------------------------------------------------------------------------------------------|
| Seleccione el Niver Luc. <sup>1</sup> /vo FORMACIÓN CONTINUA POSGRADO PREGRADO TECH D LABORAL TECNICO I Información del Contrato Información del Contrato AUTORIZACIÓN TRATAMIENTO DE DATOS PERSONALES Al diligenciar y suministrar los datos en lín Fundación Universitaria de San Gil – UNISANGIL como Institución de Educación Superior, identificada cor adelante UNISANGIL), en cumplimiento de lo previsto en el Decreto 1377 de 2013, reglamentario de l actuando en calidad de responsable del tratamiento de datos personales, solicita su autorización para que, expresa y debidamente informada, permita dar tratamiento a los datos personales que suministra a través o electrónica. Las finalidades para las cuales, el Departamento Admisiones y Registro Académico de UNISA personales corresponden a: i) realizar el proceso de inscripción al programa académico de pregrado selecci ofertado por la Fundación Universitaria de San Gil – UNISANGIL; ii) generar o entablar comunicación con el previamente autorizados por el titular y demás establecidas en la Política Institucional de Tratamiento de Personales la cual podrá ser consultada en el sitio web institucional: www.unisangil.edu.co así mismo, pod que le asisten como titular de la información personal y podrán ser ejercidos por medio datospersonales@unisangil.edu.co. En caso de ser menor de edad, se le informa que el tratamiento de lo conforme a la salvaguarda del interés superior del menor y el de cumplimiento de los principios de co circulación restringida. CONDICIONES DEL CONTRATO DE INSCRIPCIÓN EN LÍNEA 1. Es responsabilida la confidencialidad de su proceso de registro, pues UNISANGIL, no se hace responsable por daños y per incurrirse como resultado del uso indebido de las claves de acceso o suplantación a la hora de la inscripción una vez teminado el registro, para efectos de cualquier Los datos que usted relacione en la inscripción una vez teminado el registro, para efectos de cualquier Los datos que usted relacione en la inscripción una vez terminado el registro, para efectos de cualquie | PROFESIONAL<br>ea, usted acepta que la<br>1 NIT. 800.152.840-4 (en<br>la Ley 1581 de 2012, y<br>de manera previa, libre,<br>te la presente plataforma<br>NNGIL, solicita sus datos<br>onado por el interesado y<br>aspirante por los medios<br>e la Información y Datos<br>trá conocer los derechos<br>del correo electrónico:<br>os datos personales será<br>infidencialidad; acceso y<br>d del aspirante mantener<br>júcios en los que pueda<br>ipción o modificación de<br>inscripción según las<br>dos en la Web, ya que la<br>VISANGIL, recomienda a<br>reclamación posterior. 4.<br>autenticidad, en caso de<br>inscripción y tratamiento<br>pción. Si usted está en<br>adémico de UNISANGIL. | AcademuSoft <sup>©</sup><br>Tipo de Documento<br>Número de Documento<br>El nivel educativo PREGRADO aplica cuando desea<br>inscribirse a una Carrera Profesional o Tecnológica. | DOCUMENTO DE IDENTIDAD EXTRA<br>TARJETA DE IDENTIDAD<br>REGISTRO CIVIL<br>PASAPORTE<br>PERMISO POR PROTECCIÓN TEMP<br>PERMISO ESPECIAL DE PERMANEN<br>CEDULA DE EXTRANJERIA<br>CÉDULA DE CIUDADANÍA |
| Acepto los términos del contrato.<br>Lee y acepta                                                                                                    | los términ                                                                                                    | os del contr                                                                                                    | ato                                                                                                    |

AÑOS

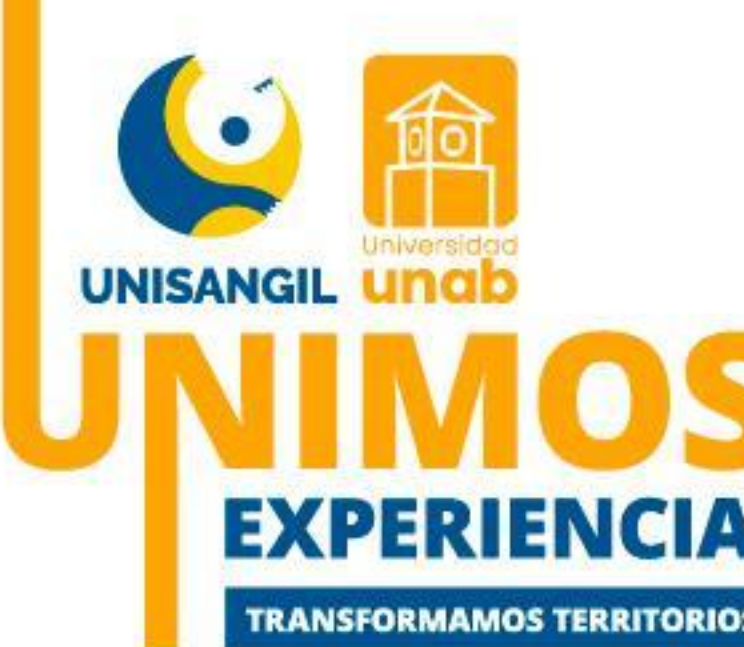

# "Continuar".

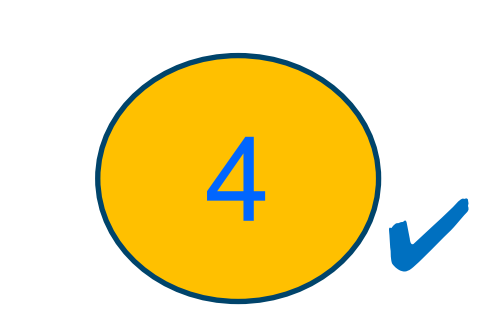

#### Selecciona tu programa académico

En observas ventana que la continuación, selecciona:

- La Sede donde deseas estudiar,
- El programa académico
- Finalmente das clic en la casilla "Continuar".

|                  | En que Sede Desea Estudiar?                   | CHICUINOURA                        | Seleccione un Servicio                        | de inscripcion |
|------------------|-----------------------------------------------|------------------------------------|-----------------------------------------------|----------------|
| FUNDACION UNIVER |                                               | CHIQUINQUIRA                       | INSCRIPCION EXENTA 2025-1                     |                |
| FUNDACION UNIVER |                                               | YOPAL                              |                                               |                |
|                  |                                               |                                    |                                               |                |
|                  |                                               | Programas Acadé                    | nicos Ofertados                               |                |
| C                | ódigo N                                       | ombre del Programa                 |                                               | Jornada        |
| 1                |                                               | Programas en Moda                  | lidad Universitaria                           |                |
| <b>1</b> 6       | ADMINISTRACION DE EMPRESAS YOPAL - PRESENCIAL |                                    | Completa u Ordinar                            | ia             |
| <b>a</b> 11      | CONTADURIA PUBLICA-YOPAL - PRESENCIAL         |                                    | Completa u Ordinar                            | ia             |
| 62               | ENFERMERIA-YOPAL - PRESENCIAL                 |                                    | Completa u Ordinar                            | ia             |
| 58               | INGENIERIA AGRICOLA YOPAL - PRESENCIAL        |                                    | Completa u Ordinar                            | ia             |
| 23               | INGENIERIA AMBIENTAL-YOPAL - PRESENCIAL       |                                    | Completa u Ordinar                            | ia             |
| 29               | INGENIERIA DE SISTEMAS-YOPAL - PRESENCIAL     |                                    | Completa u Ordinar                            | ia             |
| 57               | INGENIERIA ELECTRONICA-YOPAL - PRESENCIAL     |                                    | Completa u Ordinar                            | ia             |
|                  |                                               | Programas Académi                  | ros Seleccionados                             |                |
| Código           | Nombre del Programa                           | - Togi unito i Toga unit           | Jornada                                       | Prioridad      |
|                  |                                               | Amigo aspirante, usted no ha se    | eleccionado ningún programa.                  |                |
|                  | Por favor sele                                | ccione de la lista de programas ac | adémicos ofertados el programa al que aspira. |                |
|                  |                                               |                                    |                                               |                |
|                  |                                               |                                    |                                               |                |
|                  |                                               |                                    |                                               |                |
|                  |                                               |                                    |                                               |                |

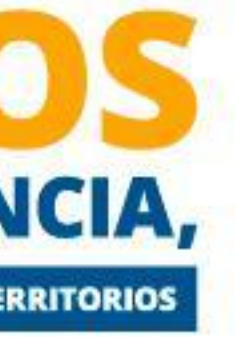

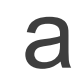

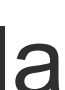

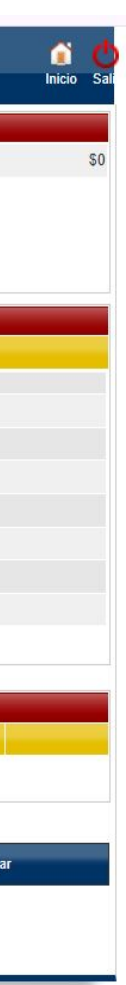

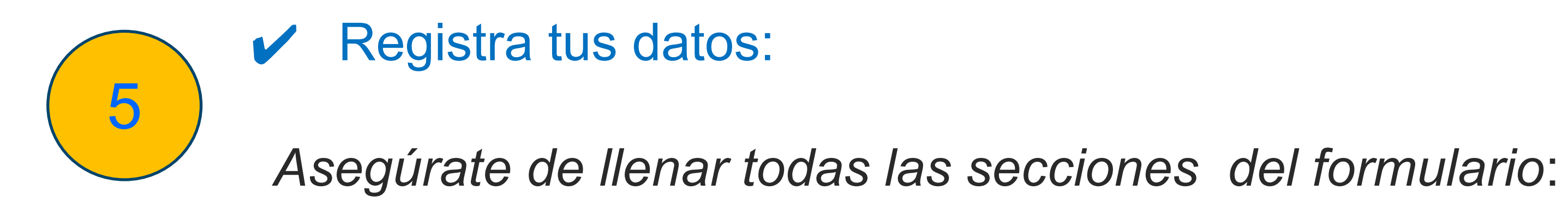

**5a** enviar el formulario

|                      |                | Datos Personales       |                                                       |                           |
|----------------------|----------------|------------------------|-------------------------------------------------------|---------------------------|
| * Tipo de Documento  |                | * Identificación       | <ul> <li>Fecha de Expedición del Documento</li> </ul> | * Lugar de Expedición * O |
| CÉDULA DE CIUDADANÍA | ~              |                        |                                                       |                           |
| * Primer Nombre      |                | Segundo Nombre         | Primer Apellido                                       | Segundo Apellido          |
|                      |                |                        |                                                       |                           |
| * Estrato            | Tipo Sanguíneo | * EPS de Afiliación    | * Otra EPS                                            | * Estado Civil            |
| *                    | ~              | ✓                      |                                                       | ►                         |
| * País de Orige      | en             | * Departamento de Orig | jen * Ciudad de Origen                                | * Fecha de Nacimiento     |
| COLOMBIA             | ~              |                        | v v                                                   |                           |

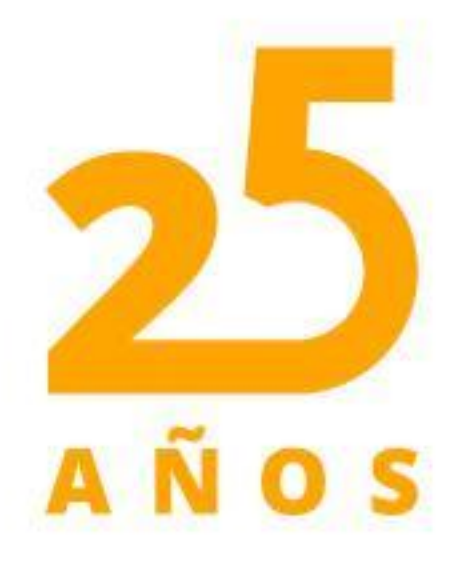

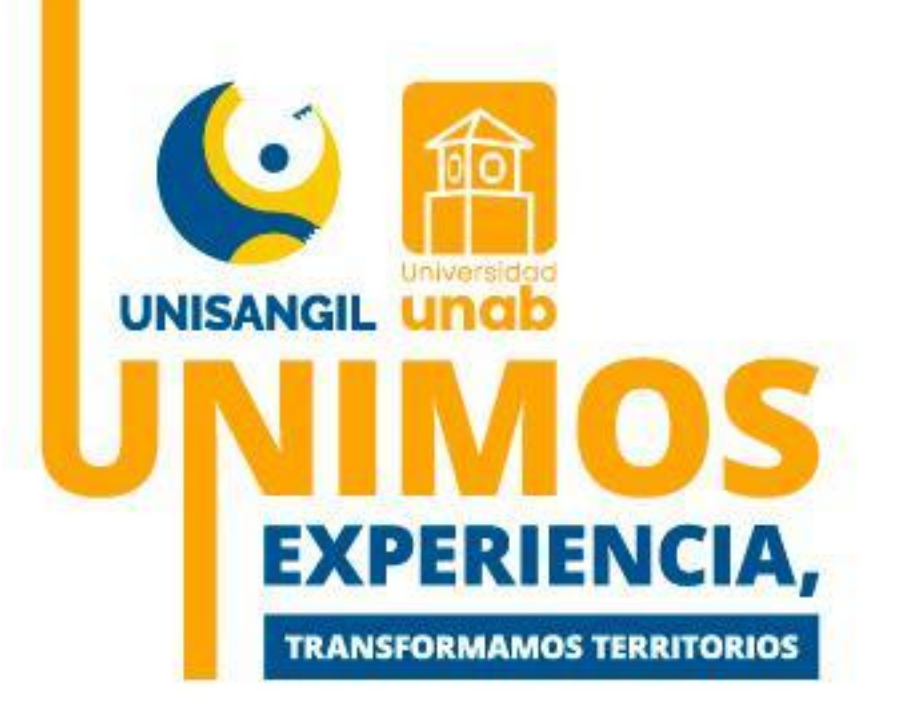

#### Datos personales: Incluye información básica del solicitante, las secciones marcadas con un asterisco (\*) son obligatorias. Debes completarlas para poder

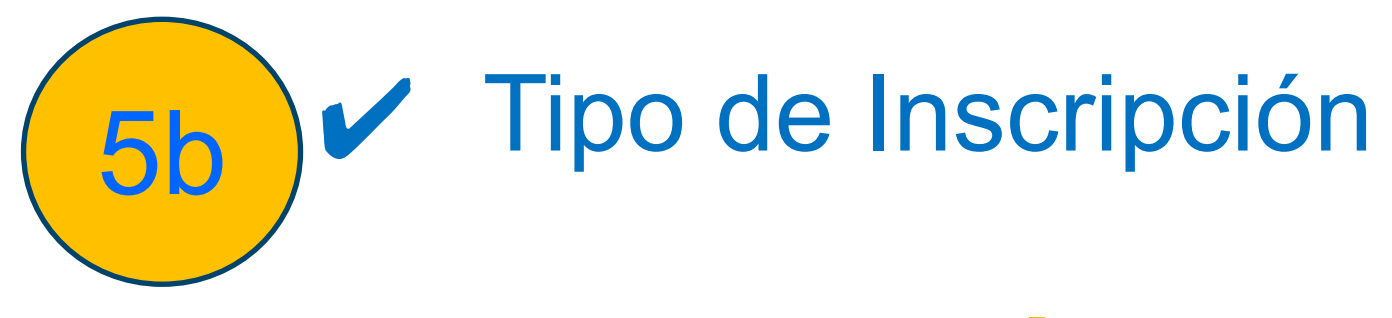

#### Elige una opción de acuerdo con tu perfil

Normal: Se refiere a la inscripción de nuevos estudiantes que ingresan por primera vez a un programa de educación superior.

Convenio colegios: Se refiere a aspirantes que pertenezcan a Instituciones con las que Unisangil tiene convenios para facilitar el acceso de estudiantes a programas de educación superior.

Fondo víctimas: Se refiere a un fondo o programa destinado a apoyar a víctimas de violencia, desplazamiento o situaciones similares, ofreciendo beneficios educativos, por parte del Gobierno Nacional.

Doble programa: Esta sección se refiere a la opción que tienen los estudiantes de cursar simultáneamente dos o más programas académicos, permitiendo una formación más amplia y versátil.

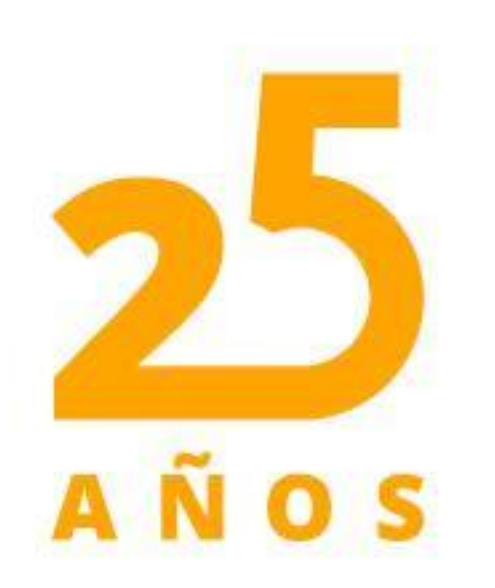

|   |                 | Tipo de inscripción                                    |   |
|---|-----------------|--------------------------------------------------------|---|
|   | Circunscripción | Descripción                                            |   |
| 0 | DOBLE PROGRAMA  | SIMULTANEIDAD                                          | 1 |
| 0 | FONDO VICTIMAS  | APROBACION DESCUENTO INSCRIPCIÓN FONDO VICTIMAS        | Ì |
| 0 | NORMAL          | INSCRIPCION PRIMER INGRESO PROGRAMA EDUCACION SUPERIOR |   |
|   |                 | Datos de Ubicación                                     |   |
|   |                 |                                                        |   |

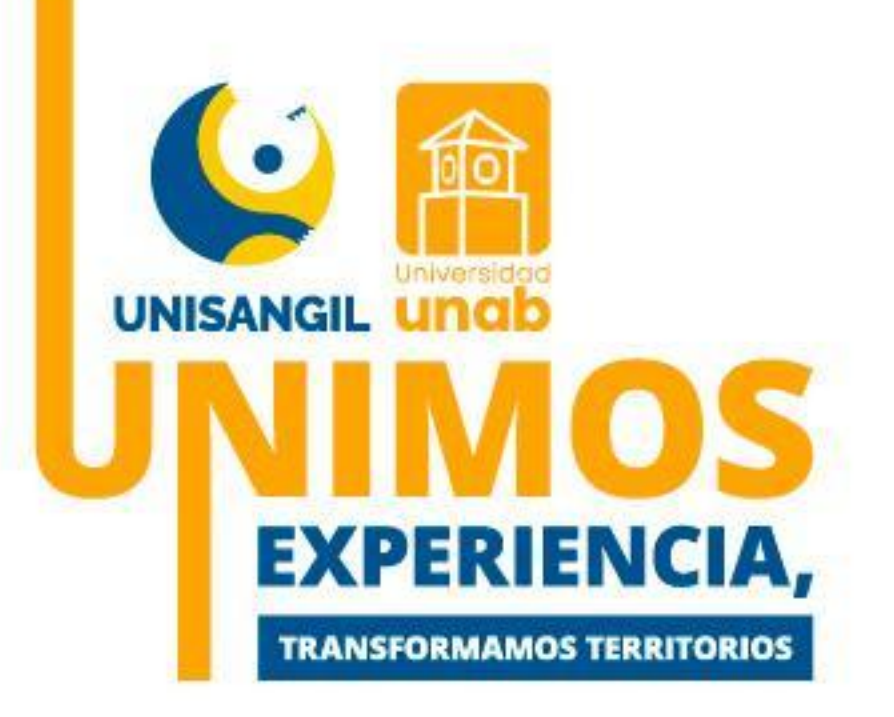

- **5**c • Datos de ubicación: Esta sección recopila información sobre tu ubicación. Esta información es esencial para la comunicación, el envío de información.
  - Código de verificación: El sistema te enviará a tu correo electrónico, un código de verificación, debes digitarlo para validar que tu cuenta de correo esta correcta.

|                                            | Datos de Ubicación                  |         |                      |                                              |              |
|--------------------------------------------|-------------------------------------|---------|----------------------|----------------------------------------------|--------------|
| * País                                     |                                     | * Depar | tamento              | * Ciudad                                     | Sector       |
| COLOMBIA                                   |                                     |         | ~                    | ~                                            | ~            |
| * Dirección                                |                                     |         | Barrio               |                                              |              |
|                                            |                                     |         |                      |                                              |              |
| Vereda                                     | 1                                   |         | *                    | Etnia                                        |              |
|                                            |                                     |         | NO APLICA            | ~                                            |              |
| <ul> <li>Telefono de Contacto</li> </ul>   | Telefono Celular                    | T       | * Correo Electronico |                                              |              |
|                                            | * Dirección de Envío de Corresponde | ncia    |                      |                                              |              |
|                                            | Direction de Envio de Corresponde   | a nata  |                      |                                              |              |
| * Dirección e                              | n la Ciudad de Estudio              |         |                      | <ul> <li>Teléfono en la Ciudad de</li> </ul> | e Estudio    |
|                                            |                                     |         |                      |                                              |              |
|                                            | * Indica Campos Obligatori          | os      |                      |                                              |              |
|                                            |                                     |         | Verificar E-mail     |                                              |              |
|                                            |                                     |         |                      | Verificar E-mail                             |              |
|                                            |                                     |         |                      | venncar E-man                                |              |
|                                            |                                     |         |                      | Instrucciones!                               |              |
|                                            |                                     |         | Te enviam            | nos un correo electrónico a la siguier       | te dirección |
| En el siguiente campo, ingresa el código ( | de verificación que l               | 126     | vet                  | nacon@unisandil edu c                        | 0 🔭          |
| En el siguiente campo, ingresa el courgo   | de vermeación que i                 |         | Jei                  | lacon@unisungil.cuu.c                        | ~~           |
| recibido en tu correo electrónico y d      | as clic en validar.                 |         | Dicho correctionario | o contiene un código de verificación,        | que debe ser |
|                                            |                                     |         | ingre                | adde on la alguerite cabilla para val        | mand the     |
|                                            |                                     |         |                      |                                              |              |
|                                            |                                     |         |                      |                                              | VALIDAR      |

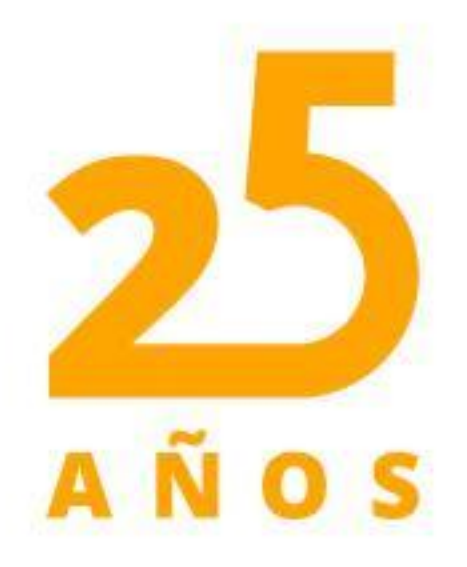

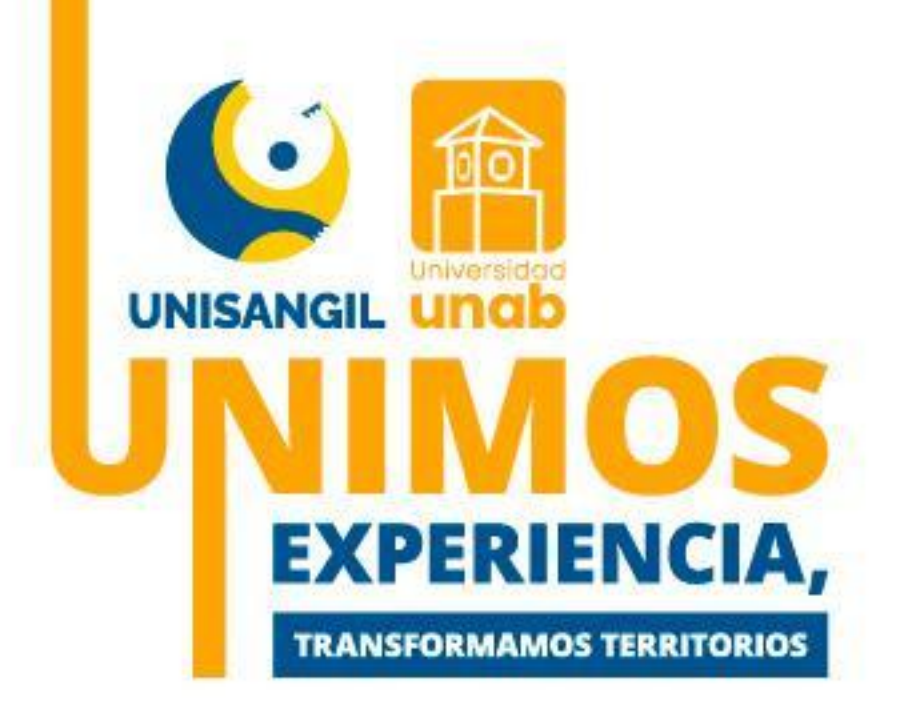

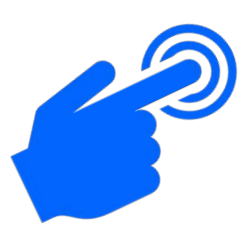

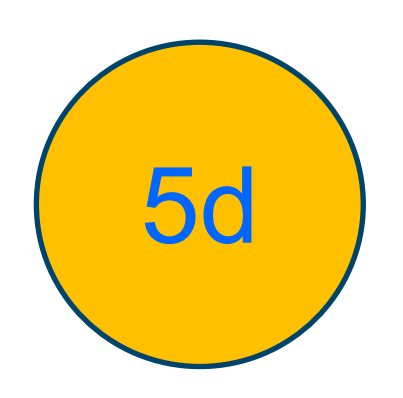

#### importante para evaluar tu historial académico, perfil entre otros.

|                                                | Estudios de Secundaria                              |
|------------------------------------------------|-----------------------------------------------------|
| * País                                         | * Departamento * Ciudad                             |
| COLOMBIA                                       | ×                                                   |
|                                                | * Instituci¿n                                       |
|                                                |                                                     |
| * Énfasis                                      | * Fecha Terminación                                 |
|                                                |                                                     |
| Tipo de Documento con el que presentó el ICFES | Documento de identidad con el que presentó el ICFES |
| ✓                                              |                                                     |
| SNP Aspirante                                  | Puntaje Obtenido (ICFES 1985 a 1999)                |
| AC 🗸                                           |                                                     |

Cursos realizados: Si tienes aprobados es importante registrar los últimos tres cursos siempre y cuando éstos ayuden a fortalecer y evaluar las habilidades y conocimientos adicionales que pueden enriquecer tu perfil académico y tu preparación para el programa deseado.

|                 | Cursos Realizados                 |                      |
|-----------------|-----------------------------------|----------------------|
| Título Obtenido |                                   | Fecha Terminación    |
|                 | No se ha registrado ningún curso. |                      |
| Institución     | Titulo                            | Fecha de Terminación |
|                 |                                   | 0                    |
|                 |                                   | Agregar Eliminar     |
|                 | * Indica Campos Obligatorios      |                      |

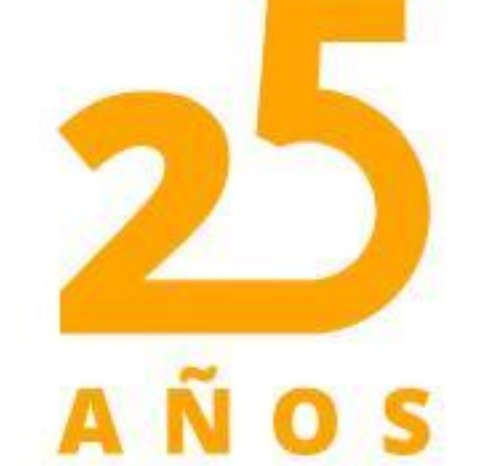

Estudios secundarios: La información sobre tus estudios secundarios es

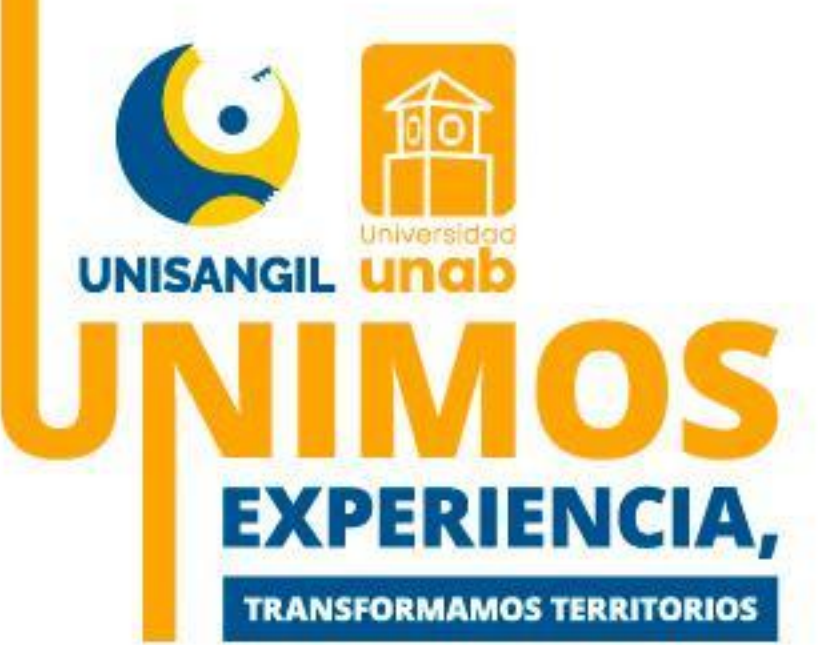

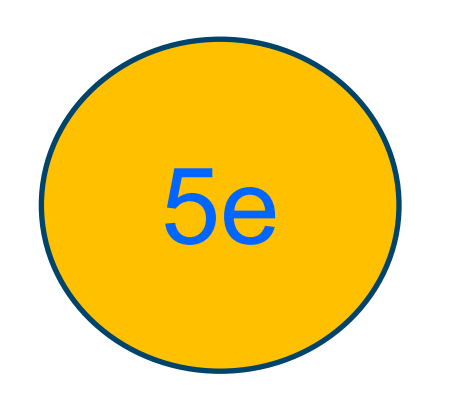

Información socioeconómica Información familiar Información de caracterización

integral.

| * Ingreso Mensual A | * Número de Hermanos                                  | * Número de Herro<br>* Indica Campos O<br>Información Fa<br>Lista de Familiares A<br>Tipo Documento<br>No se ha agregado nin | * Posición Entre<br>manos Estudiando en la Universidad<br>Diligatorios<br>amiliar<br>Agregados<br>Nombre                                                                                                    | Ios Hermanos  Vive con su Familia (S/N)  Nivel Sisb¿n               |
|---------------------|-------------------------------------------------------|----------------------------------------------------------------------------------------------------|----------------------------------------------------------------------------------------------------|---------------------------------------------------------------------|
| * Ingreso Mensual A | roximado Familiar  Tiene Sisb¿n (S/N)  Identificación | * Número de Herro<br>* Indica Campos O<br>Información Fa<br>Lista de Familiares A<br>Tipo Documento<br>No se ha agregado nin | manos Estudiando en la Universidad Dbligatorios amiliar Agregados Nombre                                                                                                    | <ul> <li>Vive con su Familia (S/N)</li> <li>Nivel Sisb¿n</li> </ul> |
| * Ingreso Mensual A | roximado Familiar<br>• Tiene Sisb¿n (S/N)             | * Número de Hern<br>* Indica Campos O<br>Información Fa<br>Lista de Familiares A<br>Tipo Documento<br>No se ha agregado nin  | Deligatorios<br>amiliar<br>Agregados<br>Nombre                                                                                                    | <ul> <li>Vive con su Familia (S/N)</li> <li>Nivel Sisb¿n</li> </ul> |
| Parentesco<br>* Par | • Tiene Sisb¿n (S/N)                                  | * Indica Campos O<br>Información Fa<br>Lista de Familiares A<br>Tipo Documento<br>No se ha agregado nin                      | Obligatorios<br>amiliar<br>Agregados<br>Nombre                                                                                                    | Nivel Sisb¿n                                                        |
| Parentesco<br>* Par | * Tiene Sisb¿n (S/N)                                  | * Indica Campos O<br>Información Fa<br>Lista de Familiares A<br>Tipo Documento<br>No se ha agregado nin                      | Obligatorios<br>amiliar<br>Agregados<br>Nombre                                                                                                    | * Nivel Sisb¿n                                                      |
| Parentesco<br>* Par | Identificación                                        | * Indica Campos O<br>Información Fa<br>Lista de Familiares A<br>Tipo Documento<br>No se ha agregado nin                      | Agregados<br>Nombre                                                                                                    |                                                                     |
| Parentesco<br>* Par | Identificación                                        | * Indica Campos O<br>Información Fa<br>Lista de Familiares A<br>Tipo Documento<br>No se ha agregado nin                      | Agregados<br>Nombre                                                                                                    |                                                                     |
| Parentesco<br>* Par | Identificación                                        | Información Fa<br>Lista de Familiares A<br>Tipo Documento<br>No se ha agregado nin                                           | Agregados<br>Nombre                                                                                                    |                                                                     |
| Parentesco<br>* Par | Identificación                                        | Lista de Familiares A<br>Tipo Documento<br>No se ha agregado nin                                                             | Agregados<br>Nombre                                                                                                    |                                                                     |
| Parentesco<br>* Par | Identificación                                        | Tipo Documento<br>No se ha agregado nin                                                                                      | Nombre                                                                                                    |                                                                     |
| * Par               |                                                       | No se na agregado nin                                                                                                    | and a second second sec | Ocupación                                                           |
| * Par               |                                                       |                                                                                                    | igun tamiliar.                                                                                                    |                                                                     |
| * Par               | Para agregar datos de Farr                            | niliares, por favor diligencie los datos solici                                                                              | tados en la parte inferior y a continuación de clic                                                                                                    | en Agregar.                                                         |
|                     | entesco                                               |                                                                                                    | <ul> <li>Nombres y Apellidos Completo</li> </ul>                                                                                                    | xs                                                                  |
|                     | ~                                                     |                                                                                                    |                                                                                                    |                                                                     |
| * Vive              | * Ocupación                                           | * Profesión                                                                                                    | * Nivel Educativo                                                                                                    | * Ingreso Mensual del Familiar                                      |
|                     | * Depai                                               | tamento                                                                                                    |                                                                                                    | <ul> <li>Ciudad Residencia</li> </ul>                               |
|                     | Dopt                                                  | ~                                                                                                    |                                                                                                    |                                                                     |
|                     |                                                       | Dirección Residencia                                                                                                    |                                                                                                    | <ul> <li>Teléfono de Contacto</li> </ul>                            |
|                     |                                                       |                                                                                                    |                                                                                                    |                                                                     |
| Sitio de Trabajo    | de Estudio                                            | Teléfono Trabajo                                                                                                    | Cargo                                                                                                    | Dirección de la Empresa                                             |
|                     |                                                       |                                                                                                    |                                                                                                    |                                                                     |

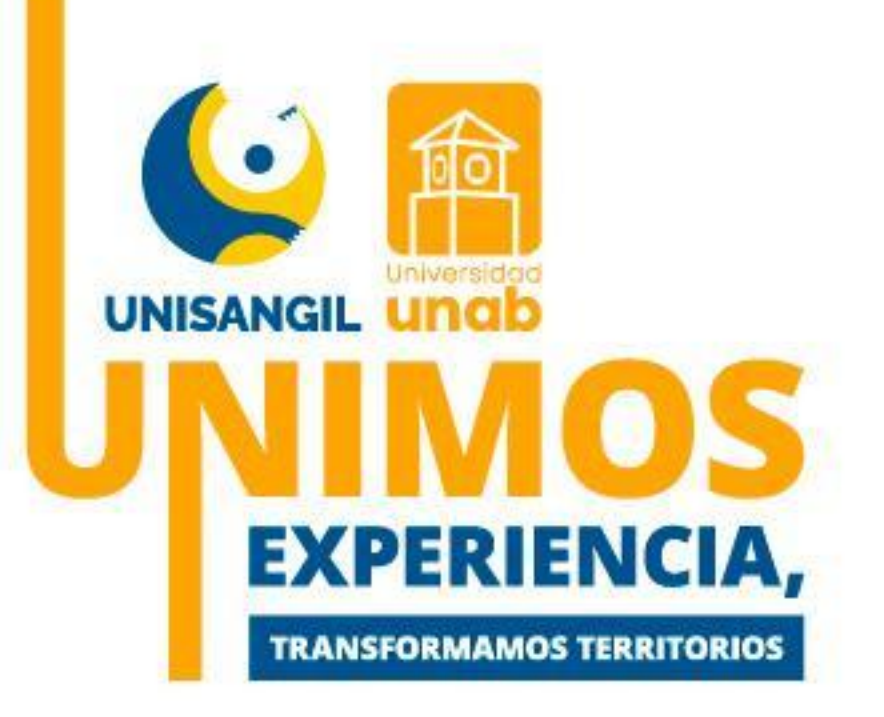

#### Estos datos son fundamentales para ofrecerte un apoyo académico personalizado, atendiendo tus necesidades y promoviendo tu desarrollo

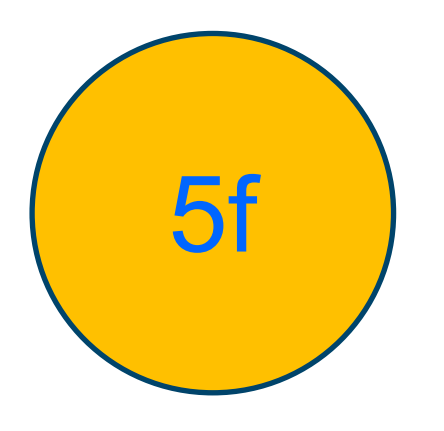

Información adicional: La recopilación de información sobre cómo ocupas tu tiempo libre y tu conocimiento sobre UNISANGIL es esencial para entender tu contexto personal y académico. Esto ayuda a la Institución a identificar las motivaciones y redes de apoyo que influyen en tu proceso académico.

|                            |              |          |                   | Inform                  | ación Adicional            |                       |          |                        |         |                   |              |
|----------------------------|--------------|----------|-------------------|-------------------------|----------------------------|-----------------------|----------|------------------------|---------|-------------------|--------------|
|                            |              |          |                   | * <u>4 CÓMO OC</u>      | UPA SU TIEMPO LIBRE?       |                       |          |                        |         |                   |              |
|                            |              |          |                   |                         |                            |                       |          | 1                      |         |                   |              |
|                            |              |          |                   | · PROMOTOR DE           | VENTAS QUE LO ATENDIO      |                       |          |                        |         |                   |              |
|                            |              |          |                   |                         |                            |                       |          | 1                      |         |                   |              |
|                            |              |          | 200MO SE 8        | FORMÓ SOBRE LINISANO    |                            | AL CULÁL ASPIRA?      |          | £                      |         |                   |              |
|                            | PARMI DAMPTS | 4480005  | FRITI FRANTE LINE | AND PORT                | ADD UNPLANDED              | ANT STREET STREET AND | car i    | FARE PARTY I INFLAMPLE | 1000    | AND ANY DOCUMENTS | a activities |
| PILLA PL OL COLLEPIDIOS    | 0            | 0        |                   |                         |                            |                       |          |                        |         | 0                 |              |
| EDINEL O DOS MEDIOS        | 0            | 0        | 0                 |                         |                            | 0                     |          | 0                      |         | 0                 |              |
|                            |              |          |                   | 11-0.304 8.3            | LON THEST COURSESSMENT.    | the second second     |          |                        |         |                   |              |
|                            |              | PHENESIA | TELEVISION        | FOLLETOS                | VISITAS COLLGIOS           | HAD90                 | INTERNET | FERENS AC              | DEMICAS |                   | THINK        |
| SELECCIONE EL O LOS MEDIOS |              | 0        | 0                 | 0                       | 0                          | 0                     | 0        |                        | 3       |                   | 0            |
| 20TRA? 20UALES?            |              |          |                   |                         |                            |                       |          |                        |         |                   |              |
|                            |              |          |                   | 2 TIFNE AL              | CON FAMILIAR OUF           |                       |          |                        |         |                   |              |
|                            |              |          |                   | NO                      |                            |                       |          | 536                    |         |                   |              |
| TRABAJE EN UNISANGIL 7     |              |          |                   |                         |                            |                       |          |                        |         |                   |              |
| SI DEPENDENCIA Y CARISO    |              |          |                   |                         |                            |                       |          |                        |         |                   |              |
|                            |              |          |                   | LTIENEN                 | UN FAMILIAR QUE:           |                       |          |                        |         |                   |              |
|                            |              |          |                   | 58                      |                            |                       |          | INC)                   |         |                   |              |
| ES EGRESADO DE UNISANGIL?  |              |          |                   |                         |                            |                       |          |                        |         |                   |              |
| SI VINCULO Y TITULO        |              |          |                   |                         |                            |                       |          |                        |         |                   |              |
| ESTUDIE EN UNISANGIL?      |              |          |                   |                         |                            |                       |          | s<br>                  |         |                   |              |
| SR PROGRAMA                |              |          |                   |                         |                            |                       |          |                        |         |                   |              |
|                            |              |          |                   | LOÓMO FIN               | ANCIÓ SUS ESTUDIOS?        |                       |          |                        |         |                   |              |
|                            |              | FANGLIA  |                   | CREDITO                 | BECA                       |                       | TRA      | SAJO                   |         | OTROS             |              |
| EN EL BACHILLERATO?        |              |          |                   |                         |                            |                       | 0        |                        |         |                   |              |
| OTROS ¿CUALES?             |              |          |                   |                         |                            |                       |          |                        |         |                   |              |
|                            |              |          |                   | LOOMO PIENSA PINANCI    | AR SUS ESTUDIOS EN UNISANO | SIL?                  |          |                        |         |                   |              |
|                            |              | CONTADO  |                   | CREDITO ICETEX          | CF                         | EDITO ENTID           |          | TRABAJO                | BECA.   |                   | OTRO         |
| EULIA EL O LOS MEDIOS      |              |          |                   |                         |                            |                       |          |                        |         |                   |              |
| CREDITO ENTID CUAL?        |              |          |                   |                         |                            |                       |          |                        |         |                   |              |
|                            |              |          | 2.PROVID          | INE DE INSTITUCION EN O | ONVENIO DE ARTICULACIÓN OO | N UNISANGIL?          |          |                        |         |                   |              |
|                            |              |          | 81                |                         |                            |                       |          | NO                     |         |                   |              |
| 59                         |              |          |                   |                         |                            |                       |          |                        |         |                   |              |
| SECLIAL?                   |              |          | 11 C C C C        |                         |                            |                       |          |                        |         |                   |              |
|                            |              |          |                   | JORNADA DE ES           | TUDIO EN LA UNIVERSIDAD?   |                       |          |                        |         |                   |              |
|                            |              |          |                   | DURNAA                  |                            | NOCTURNA              |          |                        | DERNA   |                   |              |
| JORNADA?                   |              |          |                   |                         |                            |                       |          |                        |         |                   |              |
|                            |              |          |                   |                         | IDO REFERIDO?              |                       |          |                        | -       |                   |              |
|                            |              |          |                   | Short o                 |                            | 0                     |          |                        |         |                   |              |
|                            |              |          |                   |                         | 8                          |                       |          |                        |         |                   |              |
| AND CONTRACTOR             |              |          |                   |                         |                            | J                     |          |                        |         |                   |              |
| SI COORCO REPERIDO         |              |          |                   |                         |                            |                       |          |                        |         |                   |              |

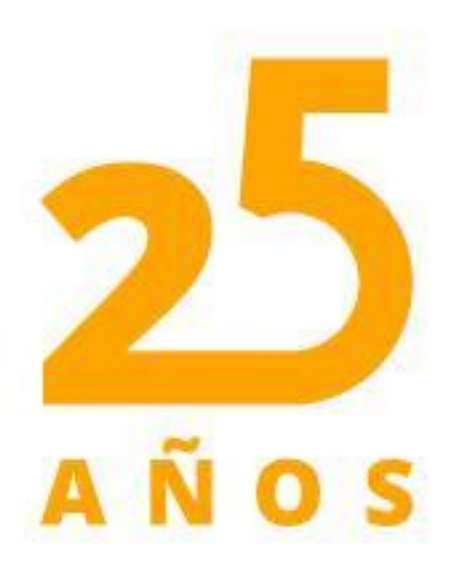

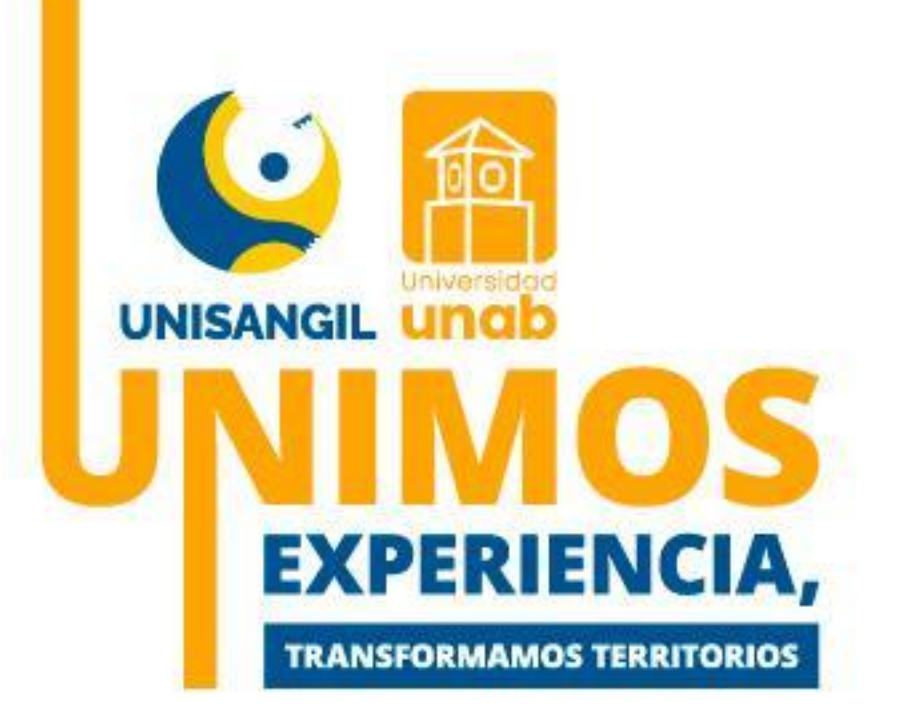

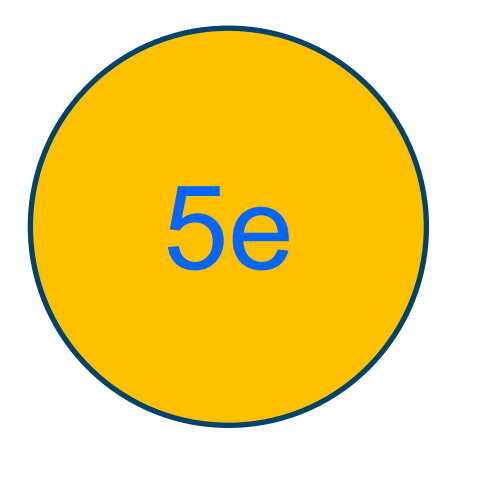

Datos de la persona con discapacidad: Si tienes alguna discapacidad, regístrala; si no, omite esta sección. Recoger esta información es clave para asegurar la inclusión y el apoyo adecuado, permitiendo a la universidad adaptar programas y recursos para facilitar el acceso y permanencia en el ámbito académico.

|                        | Datos de la Persona con Discapacidad                                                                                                    |                                            |
|------------------------|----------------------------------------------------------------------------------------------------|--------------------------------------------|
|                        | Lista de Discapacidades                                                                                                    |                                            |
| Tipo de Discapacidad   | Nombre de la Discapacidad                                                                                                    | Fecha del Diagnóstico de la Discapacidad   |
|                        | No se ha agregado ningún registro.                                                                                                    |                                            |
| Para agregar dis       | capacidades, por favor diligenci <mark>e lo</mark> s datos solicitados en la parte inferior y <mark>a continuación de clic en Agregar</mark> . |                                            |
| * Tipo de Discapacidad | * Nombre de la Discapacidad                                                                                                    | * Fecha del Diagnóstico de la Discapacidad |
| ~                      |                                                                                                    |                                            |
|                        | ¿Desplazado?                                                                                                    |                                            |
|                        | O SI O NO                                                                                                    |                                            |
|                        | ¿Labora Actualmente?                                                                                                    |                                            |
|                        | O SI O NO                                                                                                    |                                            |
|                        |                                                                                                    | Agregar Eliminar                           |
|                        | * Indica Campos Obligatorios                                                                                                    |                                            |
|                        |                                                                                                    | Registrar                                  |

**Revisa tu información**: Asegúrate de que todos los campos obligatorios estén completos y correctos. Para finalizar, haz clic en "Registrar".

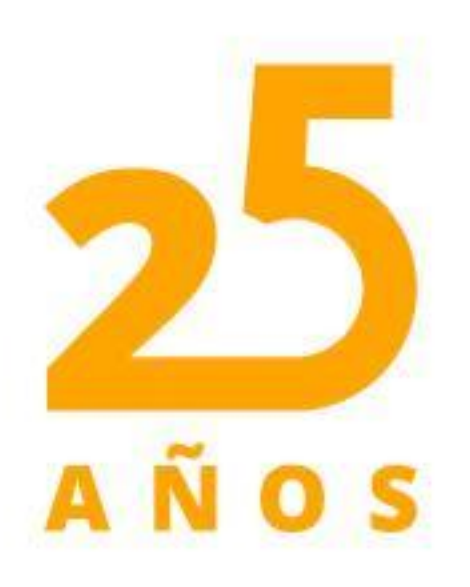

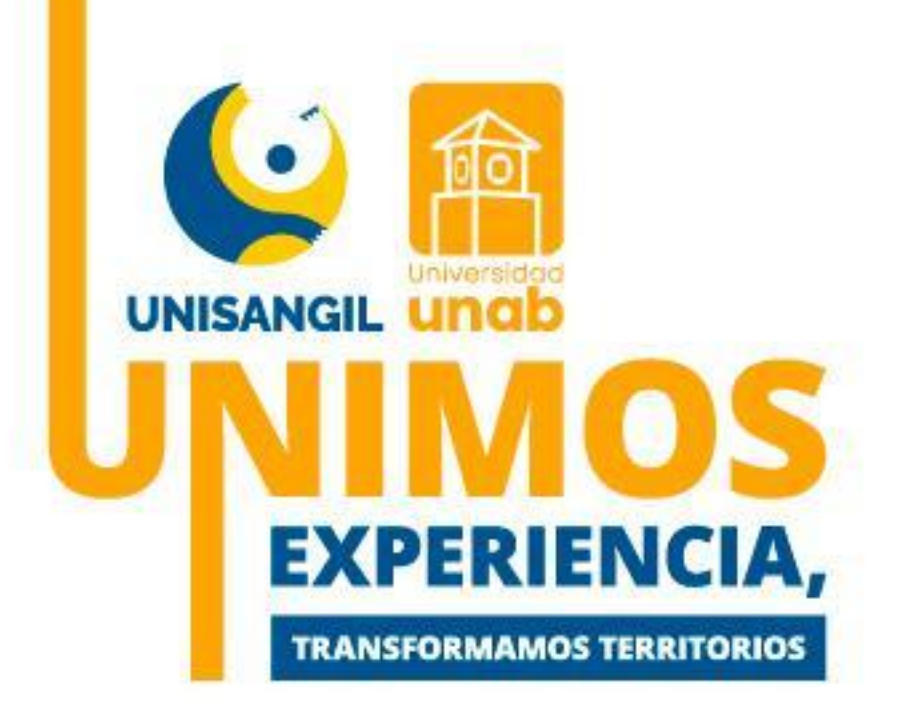

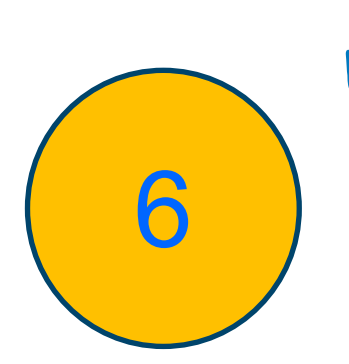

#### Validación de seguridad:

Desplázate al final de la página y haz clic en "Continuar". Esta acción enviará automáticamente un código a tu correo electrónico, que deberás ingresar para proceder; este código permite salvaguardar la información que has registrado en el formulario y tus documentos.

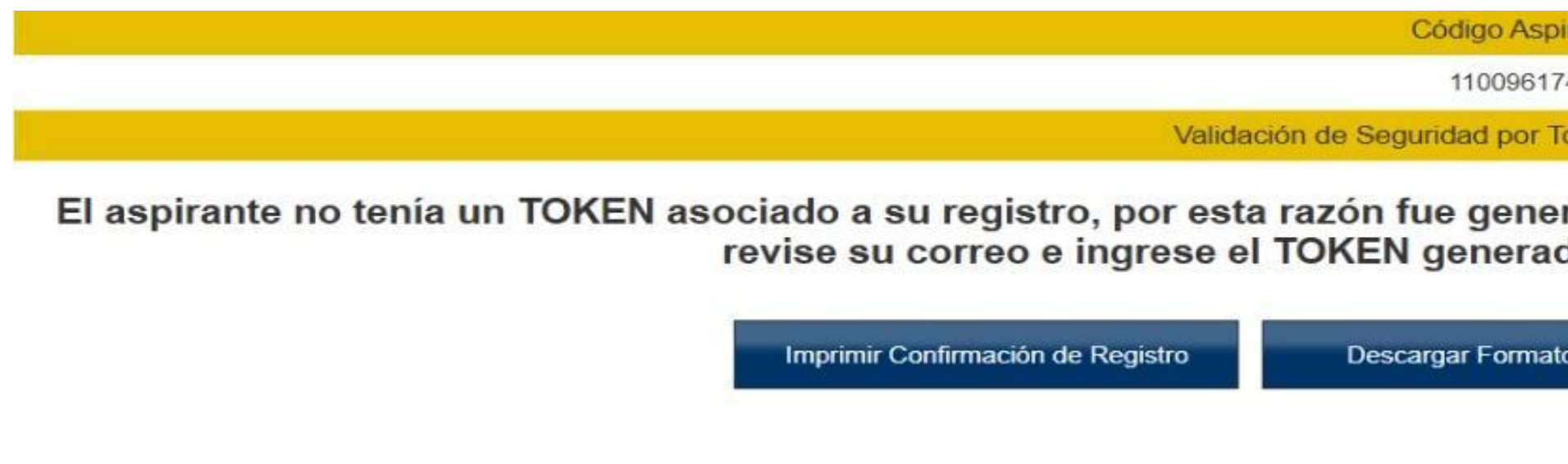

En el siguiente campo, ingresa el código de correo electrónico y das clic en la casilla "VE

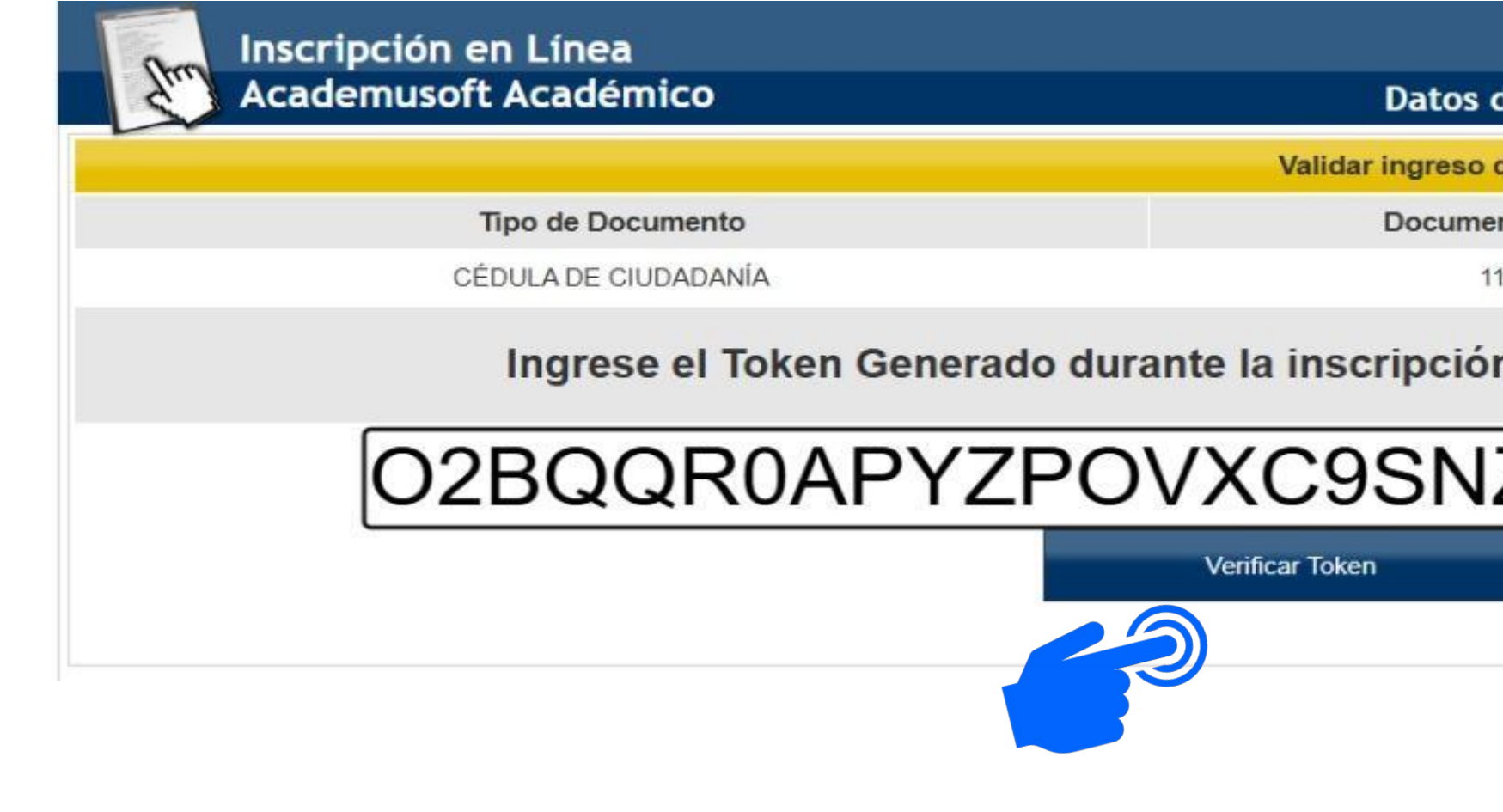

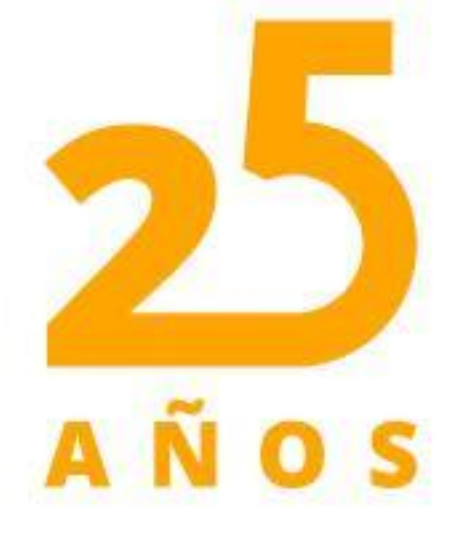

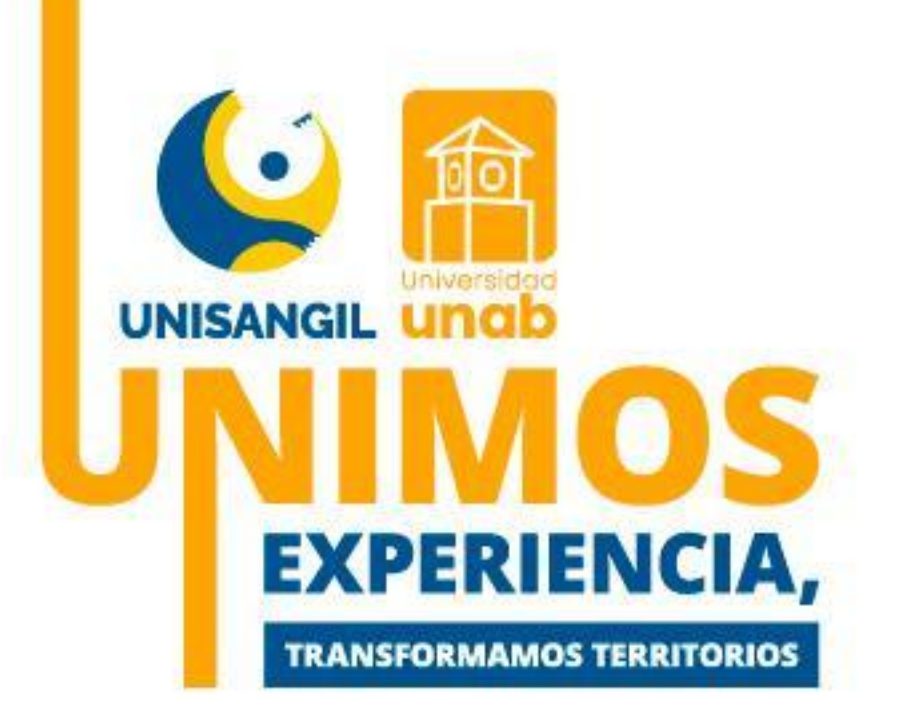

| pirante                                                                                                    |                                                                                             |              |
|----------------------------------------------------------------------------------------------------|---------------------------------------------------------------------------------------------|--------------|
| 1746                                                                                                    |                                                                                             |              |
| Token para la Inscripción                                                                                                    |                                                                                             |              |
| erado un TOKEN en el sis<br>ado cuando el sistema lo                                                                           | stema y enviado al correo ( yuri0301@hotmail<br>solicite. Gracias                           | .com),       |
| ato de Pago Co                                                                                                    | ontinuar                                                                                    |              |
| verificación c                                                                                                    | que has recibido en tu                                                                      |              |
| ERIFICAR TC                                                                                                    | OKEM".                                                                                      |              |
| ERIFICAR TC                                                                                                    | OKEM".                                                                                      | <b>i</b> 0   |
| DS del Aspirante                                                                                                    | OKEM".                                                                                      | inicio Salir |
| ERIFICAR TC<br>os del Aspirante<br>so de Aspirante Registrado                                                                  | OKEM".                                                                                      | Inicio Salir |
| ERIFICAR TC<br>os del Aspirante<br>so de Aspirante Registrado<br>imento de Identidad                                           | Nombres y Apellidos                                                                         | Inicio Salir |
| ERIFICAR TC<br>os del Aspirante<br>so de Aspirante Registrado<br>mento de Identidad<br>1100961746                              | Nombres y Apellidos<br>SNEYDER ORLANDO GRANADOS APARICIO                                    | Inicio Salir |
| ERIFICAR TC<br>os del Aspirante<br>so de Aspirante Registrado<br>mento de Identidad<br>1100961746<br>ión. Este Token fue envia | Nombres y Apellidos<br>SNEYDER ORLANDO GRANADOS APARICIO<br>ado al correo que usted ingresó | Inicio Salir |
| ERIFICAR TC<br>os del Aspirante<br>so de Aspirante Registrado<br>mento de Identidad<br>1100961746<br>ión. Este Token fue envia | Nombres y Apellidos<br>SNEYDER ORLANDO GRANADOS APARICIO<br>ado al correo que usted ingresó | Inicio Salir |

### **Documentos digitales**

Una vez validado el código de verificación, el sistema te redireccionara a siguiente sección, en la cual debes dar clic en el icono indicado seguido de la casilla "Documentos de inscripción".

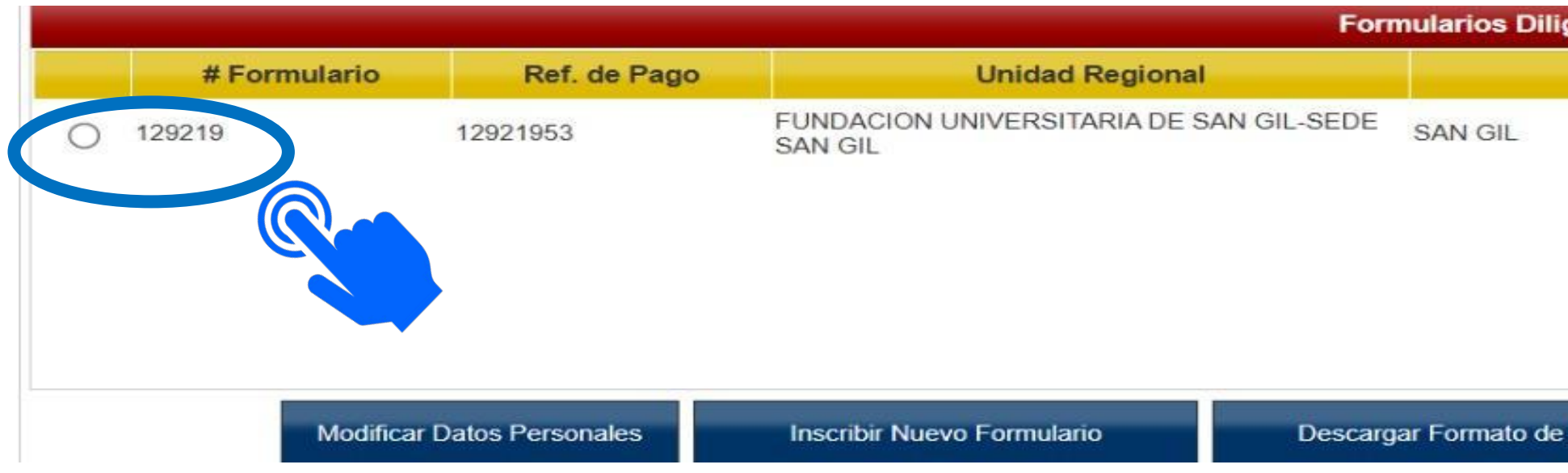

#### Carga tus documentos:

En esta sección, puedes cargar tus documentos en cualquier formato. Asegúrate de verificar que todos los archivos estén completos y legibles antes de subirlos, al finalizar das clic en la casilla: "Registrar"

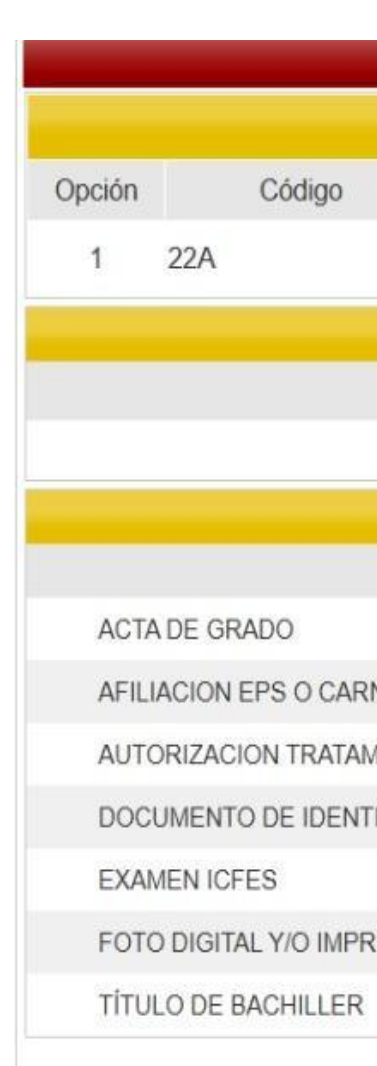

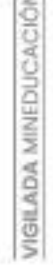

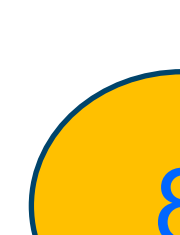

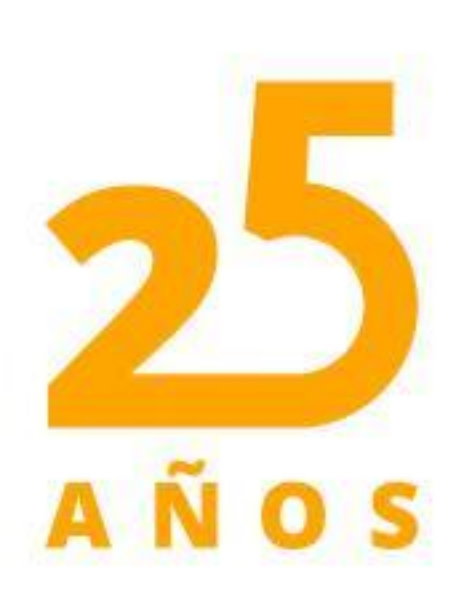

# la

| ciados   |                      |                     |       |        |
|----------|----------------------|---------------------|-------|--------|
| Ciudad   | Estado Admisión      | Periodo             | Valor | Pagado |
|          | INSCRITO             | 2025 1              | \$ 0  | NO     |
|          |                      |                     |       |        |
|          |                      |                     |       |        |
|          |                      |                     |       |        |
| Ver Deta | Ile de Formulario Do | cumentos de Inscrip | oción |        |

| S                    |                                                                                                    |                                                                                                    |
|----------------------|----------------------------------------------------------------------------------------------------|----------------------------------------------------------------------------------------------------|
| (s)                  |                                                                                                    |                                                                                                    |
| Jornada              |                                                                                                    | Unidad Regional                                                                                                    |
| Completa u Ordinaria | FUNDACION U                                                                                                    | NIVERSITARIA DE SAN GIL-SEDE SAN                                                                                                    |
| trados               |                                                                                                    |                                                                                                    |
| Opciones             |                                                                                                    |                                                                                                    |
|                      |                                                                                                    |                                                                                                    |
| Documentos Sin Subir |                                                                                                    |                                                                                                    |
|                      |                                                                                                    | Archivo                                                                                                    |
| Selecc               | cionar archivo                                                                                                    | Sin archivos seleccionados                                                                                                    |
| Selecc               | cionar archivo                                                                                                    | Sin archivos seleccionados                                                                                                    |
| Selecc               | cionar archivo                                                                                                    | Sin archivos seleccionados                                                                                                    |
| Selecc               | cionar archivo                                                                                                    | Sin archivos seleccionados                                                                                                    |
| Selecc               | cionar archivo                                                                                                    | Sin archivos seleccionados                                                                                                    |
| Selecc               | cionar archivo                                                                                                    | Sin archivos seleccionados                                                                                                    |
| Selecc               | cionar archivo                                                                                                    | Sin archivos seleccionados                                                                                                    |
|                      | s)<br>Jornada<br>Completa u Ordinaria<br>trados<br>Selecci<br>Selecci<br>Selecci<br>Selecci<br>Selecci<br>Selecci | s<br>s)<br>Jornada<br>Completa u Ordinaria<br>FUNDACION U<br>GIL<br>rrados<br>Opciones<br>Opciones<br>Seleccionar archivo<br>Seleccionar archivo<br>Seleccionar archivo<br>Seleccionar archivo<br>Seleccionar archivo<br>Seleccionar archivo<br>Seleccionar archivo<br>Seleccionar archivo<br>Seleccionar archivo |

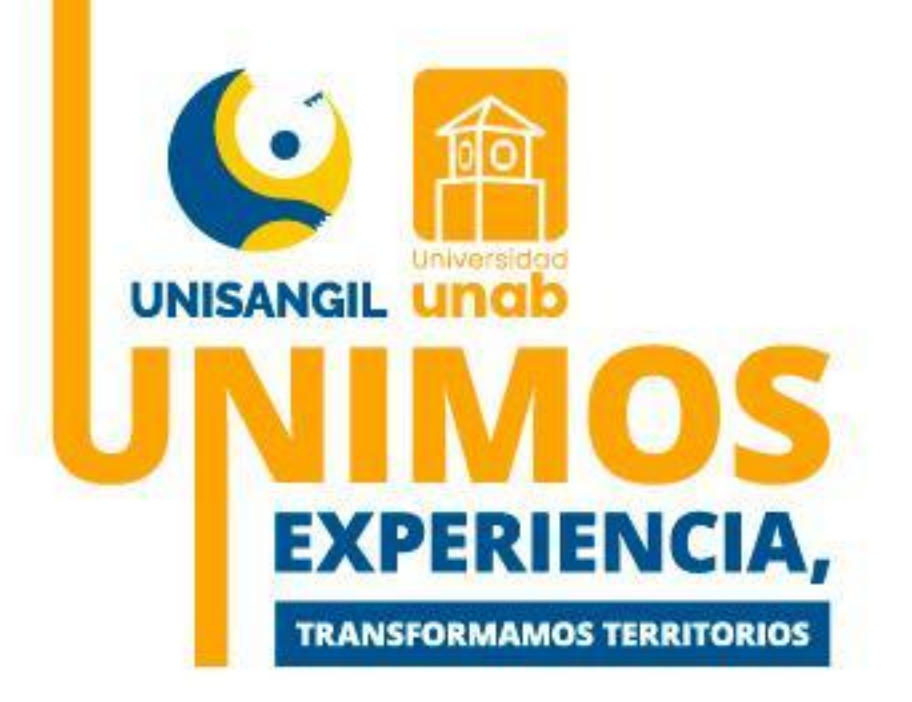

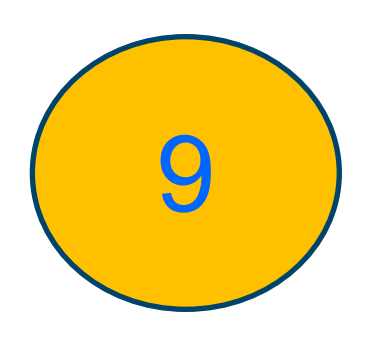

### **Confirmación de tu inscripción:**

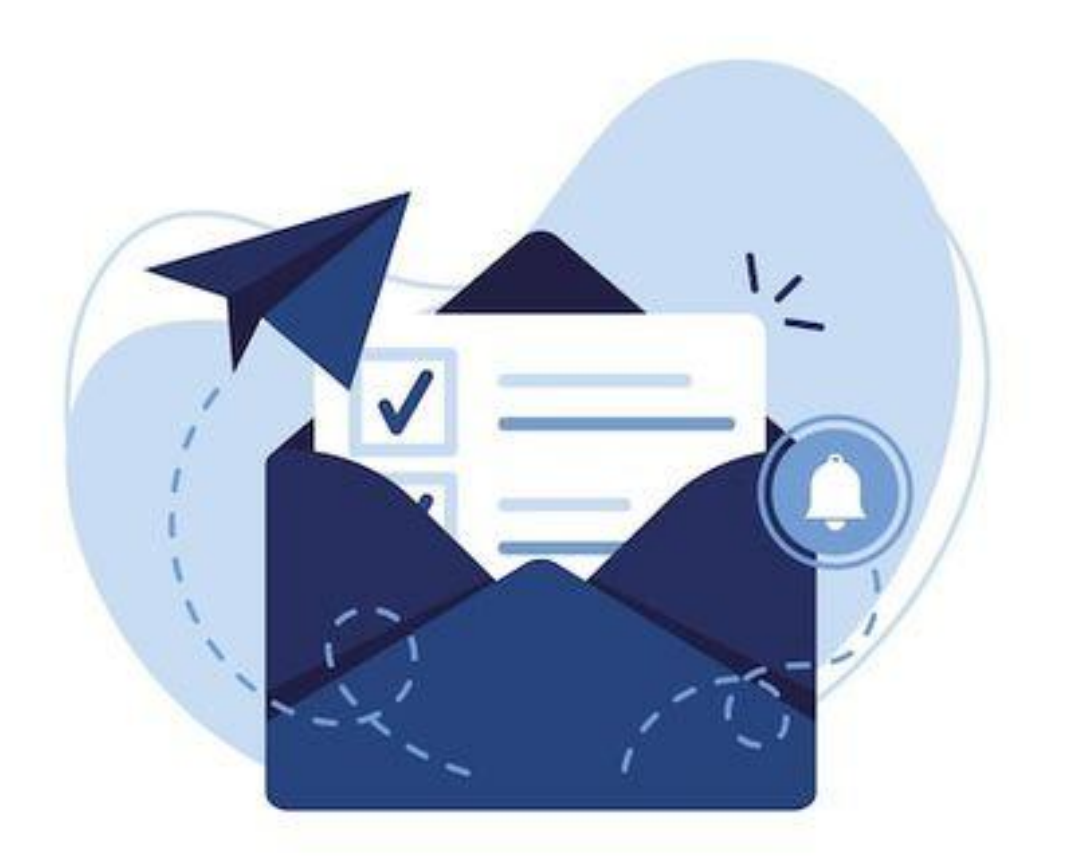

Para finalizar, pronto recibirás un correo confirmando tu inscripción en Unisangil. Este correo incluirá toda la información necesaria para continuar con el proceso de admisión.

Posteriormente, UNISANGIL a través de correo electrónico notificará el resultado de admisión.

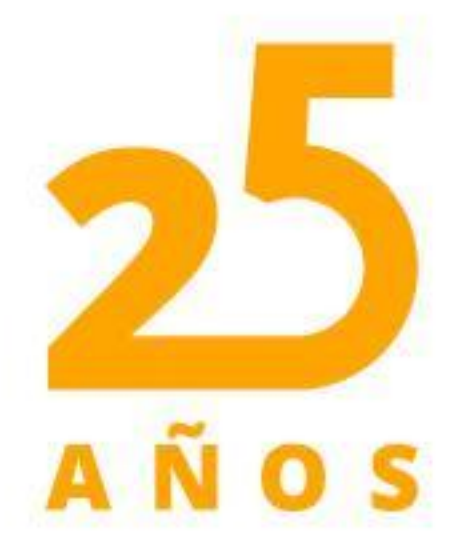

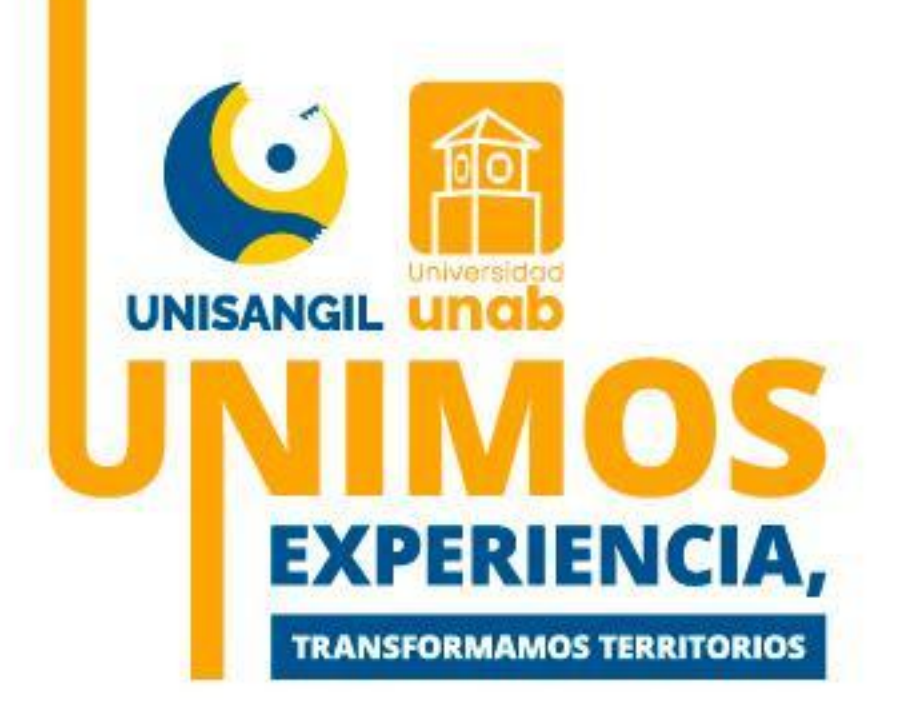